# BEDIENUNGSANLEITUNG

# **RDWORKS-Software**

# WINTER LASERMAX

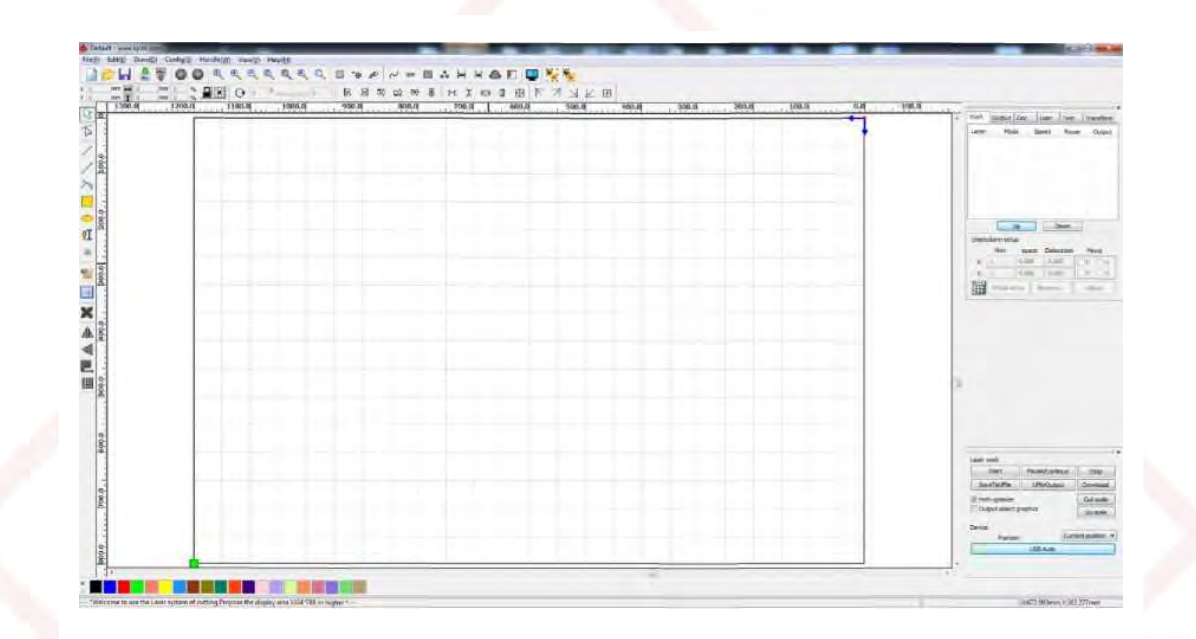

# ACHTUNG!

Vor Inbetriebnahme der Maschine sorgfältig diese Bedienungsanleitung durchlesen. Der Hersteller haftet nicht für Schäden, die durch unrichtige Verwendung der Maschine oder durch Änderungen an der Konstruktion entstanden sind.

> Henrik Winter Holztechnik GmbH Druckereistr. 8 04159 Leipzig

Tel: +49 (0)341/ 4619021 Fax: +49 (0)341/4618358 Funk: +49 (0)171/2820443 Em@il: info@winter-holztechnik.de Internet: www.winter-holztechnik.de

## Allgemeine Bedienung der Software

#### 2.1 Bedienung des Hauptinterfaces

| 16 - 806.0.0.9                                |                                                                                                    |                                |
|-----------------------------------------------|----------------------------------------------------------------------------------------------------|--------------------------------|
| Edit(E) Draw(2) Config(S) Handle(W) View(2) + | eb(B)<br>그 슈 너 티 스 및 ※ %                                                                                                    |                                |
|                                               | 856 B(1) 100                                                                                                    |                                |
| or                                            | 600 0                                                                                                    | Work Cutput Dec User Test      |
|                                               |                                                                                                    | Laver Mode Speed Power         |
| Bearbeitungsleiste                            |                                                                                                    |                                |
| carbonangerere                                | Bedienfeld                                                                                                    |                                |
|                                               | Dealement                                                                                                    |                                |
|                                               | Denal                                                                                                    | An ( )                         |
|                                               | ranci                                                                                                    | E                              |
|                                               |                                                                                                    | Up Down                        |
|                                               |                                                                                                    | Find Com Auto                  |
|                                               |                                                                                                    | Laser Work                     |
|                                               |                                                                                                    | Position: Current p            |
|                                               |                                                                                                    | Goscale Cuts                   |
|                                               | and the second second sec | Start Pause/Commune            |
|                                               |                                                                                                    | Output select graphics         |
| Ausrichtungsleiste                            | Schichtleiste                                                                                                    | [⊻] Path optimize              |
|                                               |                                                                                                    | Previous work ame 0H:0H:05:0M5 |
| 1 1 1 1 <b>T</b> 1 1 1 1 1                    | T                                                                                                    |                                |

Nach dem Starten der Software können Sie das folgende Interface sehen.

**Menüleiste**: Die Hauptfunktion dieser Software ist durch die Menüleiste erreichbar. Die Ausführung eines Menübefehls ist die einfachste Art des Betriebs. Die Menüleiste umfasst:

Dokument, Überarbeiten, Zeichnen, Einstellungen, Bearbeiten, Ansicht und Hilfe.

**Systemleiste:** Auf der Systemleiste befinden sich manche der am häufigsten benutzten Tasten.

**Grafikleiste:** Auf dieser Leiste sind die Haupteigenschaften der grafischen Prozesse aufgelistet, u.a. Lage, Größe, Maßstab, Kalkulation.

**Bearbeitungsleiste :** Die Bearbeitungsleiste befindet sich standardgemäß auf der linken Seite des Arbeitsbereichs. Auf der Bearbeitungsleiste sind oft benutzte Werkzeuge aufgelistet, damit die Bedienung flexibler und bequemer ist.

Ausrichtungsleiste : Ausrichtung ausgewählter Objekte, Schichtleiste: Wechsel der Schicht ausgewählter Objekte,

**Bedienfeld :** Das Bedienfeld dient zur Ausführung der Laserbearbeitung mehrerer Aufgaben, Einstellung der Schichtparameter, Achsensteuerung, Bearbeitung usw.

#### 2.2 Spracheinstellungen und Herstellerinformationen

Die Systemsprache wird bei der Installierung gewählt. Danach kann die Sprache auch leicht geändert werden.

Klicken Sie auf die Menüleiste **[Help] -> /Language]** (Hilfe > Sprache) und wählen Sie entsprechend aus dem Aufklappmenü

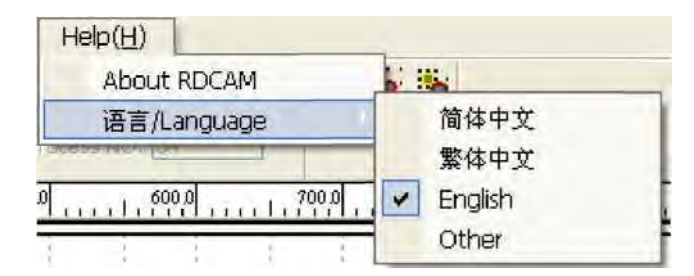

Um Herstellerinformationen zu erhalten, damit die Qualität unserer Dienstleistungen erhöht werden kann, klicken Sie auf Menüleiste [Help] -> [About RDCAM] (Hilfe > Über...)

| lbout                |           | ×  |
|----------------------|-----------|----|
| Corp. Name:          |           |    |
| Tel:                 |           |    |
| Fax:                 |           |    |
| Addr:                |           |    |
| Web:                 |           |    |
| Copyright(2011) RDCA | MV5.0.0.9 | ОК |

Wie man die Hersteller-bezogenen Daten einstellt, erfahren Sie in (RDCAM Software-Installationsanleitung)

Unten im Dialogfenster sieht man die aktuelle Versionsnummer der Software. Da bei verschiedenen Software-Versionen Unterschiede im Bereich der Funktionen und der Interfaces vorkommen können, ist es empfehlenswert, die Versionsnummer der Software in Kontakten mit dem Hersteller zu benutzen.

#### 2.3 Seiteneinstellungen

Klicken Sie auf die Menüleiste **[Config] -> [Page Setting]** (Konfig > Seiteneinstellung) und das folgende Dialogfenster erscheint:

[**Page Breite**] (Seitenbreite): die Breite der Softwareseite, die normalerweise der X-Breite der Maschine entspricht

[**Page Höhe**] (Seitenhöhe): die Höhe der Softwareseite, die normalerweise der Y-Breite der Maschine entspricht

Unter normalen Bedingungen, wenn Sie an die Hauptplatine angeschlossen sind, formatiert sich die Software automatisch gemäß den aktuellen Arbeitsvorgang der Maschine als Seitengröße.

Ist die Hauptplatine nicht angeschlossen, oder braucht sie ihre eigene Sondergröße der Seite (damit die Seitengröße dem Material entspricht), können die Seiteneinstellungen benutzen, um die Seitengröße anzupassen. 2.4 Öffnen und Speichern der Datei

Die Software benutzt das rld-Dateiformat, um grafische Informationen zu speichern, z.B. Schichtparameter unterschiedlicher Schichten und die Abfolge der Bearbeitung grafischer Elemente.

#### 2.4.1 Öffnen der Datei

(1) Klicken Sie auf das Menü **[File] -> [Open]** (Datei > Öffnen), oder klicken Sie auf das Icon<sup>26</sup>, und das folgende Dialogfenster erscheint:

| )pen              |             |              |   |     | ?      |
|-------------------|-------------|--------------|---|-----|--------|
| 查找范围(L):          | 🗇 本地磁盘      | (D:)         | - | + 1 | -11 *  |
| Default.rl        | a<br>       | Datei wählen |   | 1   |        |
| 文件名(图):           | Default.rld |              |   | _   | 打开 (0) |
| 文件类型( <u>T</u> ): | *.rld       |              |   | -   | 取消     |
|                   | 匚 以只读方式     | (打开)(1)      |   |     |        |

(2) Wählen Sie eine Datei (z.B. Default.rld) und klicken Sie auf [Open] (Öffnen)

#### 2.4.2 Speichern der Datei

(1) Klicken Sie auf das Menü [**File**] -> [Save] (Datei > Speichern), oder klicken Sie auf das Icon, und das folgende Dialogfenster erscheint :

| 保存为                   |                             |          |             |       | ? 🔀                  |
|-----------------------|-----------------------------|----------|-------------|-------|----------------------|
| 保存在(L):               | ☞ 本地磁盘                      | መ:)      | • 4         | - 🗈 🛍 | ×                    |
| Default.r             | 14                          | Dateinar | ne eingeben |       |                      |
| 文件名 (U):<br>保存类型 (T): | Default.rld<br>RLaser Files | (*.rld)  |             | -     | 保存( <u>S</u> )<br>取消 |

(2) Geben Sie den Dateinamen in der Zeile ein und klicken Sie auf [Save].

#### 2.5 Dateiimport und -export

Da diese Software in rid-Format ist, wird das Herstellen oder Bearbeitung anderer Materialien durch Importieren ermöglicht. Entsprechend können grafische Dateien in eine andere Software exportiert werden.

Die unterstützten Dateiformate für Import: dxf, ai, plt, dst, dsb, usw. Das unterstützte Dateiformat für Export: plt

#### 2.5.1 Dateiimport

Klicken Sie auf das Menü [ File ] -> [ Import ] (Datei > Import), oder klicken Sie auf

das Icon<sup>®</sup>. Es erscheint das folgende Dialogfenster. Wählen Sie eine Datei und klicken Sie auf **[Open]** (Öffnen)

| 导入                                                                                                    |                       | ? 🛛      |
|----------------------------------------------------------------------------------------------------|-----------------------|----------|
| 查找范围(I): PLT                                                                                                    |                       |          |
| m 0000033.plt m 纯 plt<br>m 567.plt m 统 plt<br>m 367.plt m 宽宽花开11.plt<br>m 367.plt m 花 plt<br>m 567.plt m 花 plt<br>m 567.plt m 花 plt<br>m 7000.plt m 花形注线图案.plt<br>m 花 plt m 花 plt<br>m 花 plt m 花 plt<br>m Alphabet.plt m 5.plt<br>m AOP plt m 5.plt<br>m Box plt m 5.plt<br>m Box plt m 5.plt<br>m Box plt m 5.plt<br>m Box plt m 5.plt<br>m Box plt m 5.plt<br>m Box plt m 5.plt<br>m Box plt m 5.plt<br>m Box plt m 5.plt<br>m Box plt m 5.plt<br>m Circle.plt m 7.555 m fle.plt<br>m 5.plt m 7.555 m fle.plt<br>m 5.plt m 7.555 m fle.plt<br>m 7.555 m fle.plt<br>m 7.55 | m 目行车.plt<br>可 走线.plt |          |
| 文件名(M): Airplane.plt                                                                                                    |                       | 🗃 Open 🔹 |
| 文件类型(I); Supported Files1                                                                                                    | -                     | 取消       |

• Wählen Sie [Preview] (Vorschau), damit die gewählte Datei gezeigt wird.

Für die meisten Vektor-Dateien werden die Daten automatisch in die entsprechende Schicht der RDCAM-Software, gemäß der Schichtbeschreibung importiert.

Bei manchen Dokumenten wie DST/DSB werden die Daten in die aktuelle Schicht importiert.

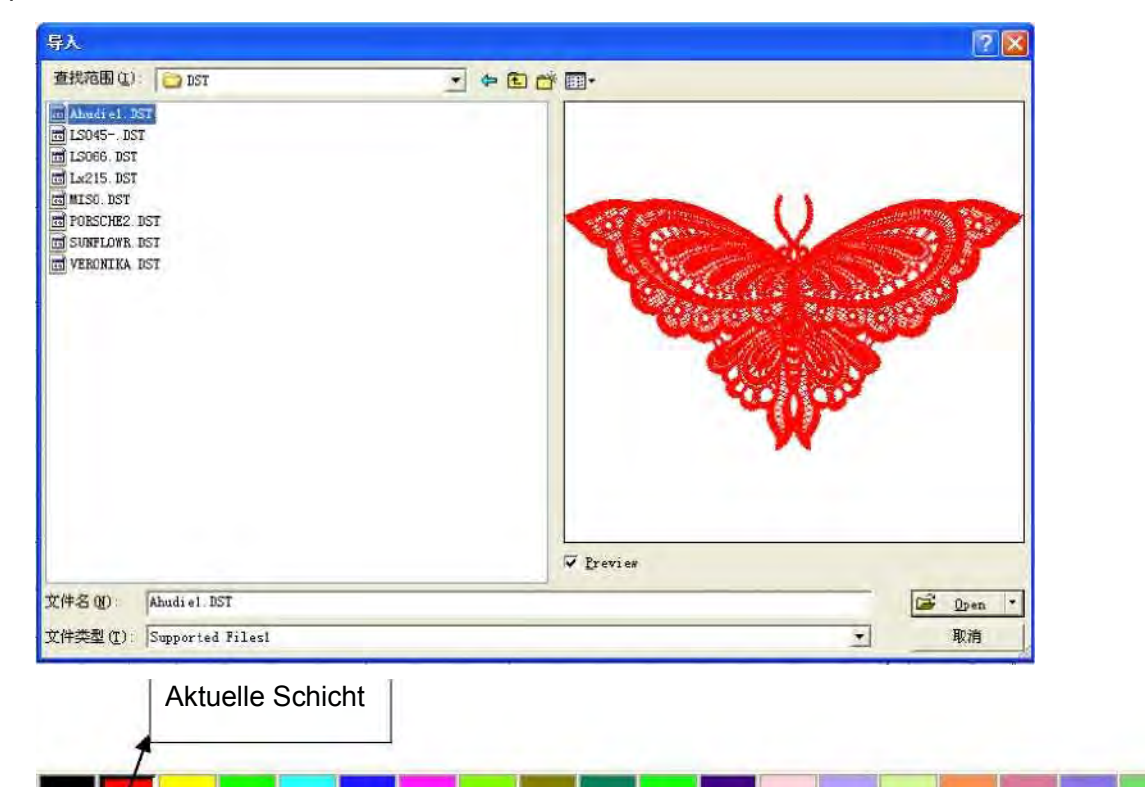

#### 2.5.2 Dateiexport

Klicken Sie auf das Menü [File] -> [Export] (Datei > Export) oder klicken Sie auf das Icon Es erscheint das Export-Dialogfenster. Geben Sie den Dateinamen ein, und klicken Sie auf [Save] (Speichern).

#### 3.5.3 Einstellung der Dateiparameter

- PLT Precision (PLT-Präzision): Um das richtige Element gemäß der Genauigkeit der originalen plt-Datei zu importieren.
- Smooth curves (Glättung der Kurven): Beim Importieren einer Vektor-Datei, werden die originalen Kurven automatisch geglättet. Wenn die originale Grafik glatt ist oder wenn der Glättungseffekt immer wieder eingestellt werden müsste, können Sie diese Taste abwählen. Wenn die Glättung nicht gewählt wird, kann das die Importdauer verkürzen.
- Auto close curves (automatisches Schließen der Kurven): Automatisches Überprüfen und Schließen von Kurven gemäß der Schließtoleranz
- Combine Linien (Linien verbinden): Automatisches Verbinden von Linien gemäß Verbindungstoleranz.
- Color map automatic switch to grayscale (automatisches Umschalten von der Farbkarte auf Graumaßstab): Unter normalen Bedingungen basiert die Grafik auf Graumaßstab. Wenn die importierte Bitmap ein farbiges Bild ist, kann es zum Graumaßstab konvertiert werden.
- Import Dxf text message (Dxf Textnachricht importieren): Wenn der Benutzer bei Dxf nur die Grafik braucht und nicht den Text in der Datei, soll diese Option nicht markiert werden.
- Export precision (Exportpräzision): Die Exportpräzision bei einer plt-Datei oder einer Ausgangsdatei.
- Velocity unit (Geschwindigkeitseinheit): Die Software unterstützt zwei Arten von Geschwindigkeitseinheiten: mm/s, m/min. Sie sind entsprechend zu wählen. Nach der Wahl werden sich die Geschwindigkeitsparameter auf dem Interface entsprechend ändern.

| File Parameter       |        |
|----------------------|--------|
| Import Setting       |        |
| PLT Precision:       | 1016 🔻 |
| Smooth curves        |        |
| Smooth precision(%): | 30     |
| Auto close curves    |        |
| Close error(mm):     | 0.1    |
| Combine lines        |        |
| Combine error(mm):   | 0.1    |
| Auto gray scale      |        |
| Import Dxf text info |        |
| Export Setting:      |        |
| Export Precision(%): | 80     |
| Velocity Unit:       | mm/s 💌 |
| Ok Cance             | ł      |

#### 2.6 Erstellung der Hauptgrafik

#### ♦ Line

Klicken Sie auf das Menü [ Draw ] -> [ Line ] (Zeichnen > Linie), oder klicken Sie auf der Bearbeitungsleiste, und ziehen Sie mit der Maus auf dem Bildschirm. Sie können so eine Linie zeichnen. Drücken Sie "Ctrl", wenn Sie mit der Maus ziehen, um eine horizontale oder vertikale Linie zu zeichnen.

#### Polylinie

Klicken Sie auf das Menü [Draw] -> [Polylinie] (Zeichen > Polylinie), oder klicken Sie

auf Zeauf der Bearbeitungsleiste und ziehen Sie mit der Maus auf dem

Bildschirm. Sie können so eine Polylinie zeichnen.

#### Rechteck

Klicken Sie auf das Menü [Draw] -> [Rechteck] (Zeichnen > Rechteck), oder klicken

Sie auf auf der Bearbeitungsleiste und ziehen Sie mit der Maus auf dem Bildschirm. Sie können so ein beliebiges Rechteck zeichnen. Drücken Sie "Ctrl", wenn Sie mit der Maus ziehen, um einen Quadrat zu zeichnen.

#### Ellipse ٠

Klicken Sie auf das Menü [Draw] -> [Ellipse] (Zeichnen > Ellipse), oder klicken Sie auf Q auf der Bearbeitungsleiste und ziehen Sie mit der Maus auf dem

Bildschirm.

Sie können so eine beliebige Ellipse zeichnen. Drücken Sie "Ctrl", wenn Sie mit der Maus ziehen, um einen Kreis zu zeichnen.

#### Punkt

Klicken Sie auf das Menü [Draw] -> [Ellipse], oder klicken Sie

Bearbeitungsleiste. Klicken Sie mit der Maus auf dem Bildschirm. Sie können so

einen Punkt zeichnen.

#### Text ٠

Klicken Sie auf das Menü [Draw] -> [Text] (Zeichnen > Text), oder klicken Sie A., auf der

Bearbeitungsleiste.

Die Software unterstützt zwei Schriftarten beim Textschreiben: TrueType und SHX.

| • TrueType字体 | 亚 宋体 中文Aa12       | * |
|--------------|-------------------|---|
| C SHX字体      | IN FS. SHX 中文AQ12 | 9 |

Klicken Sie zweimal auf dem Bildschirm und es erscheint das folgende Dialogfenster.

| lext |                    |        |    |
|------|--------------------|--------|----|
|      | Text height(mm):   | 3      |    |
|      | Text distance(mm): | 0      |    |
|      | Line distance(mm): | 0      |    |
| Text |                    |        | 18 |
| <    |                    |        | N. |
|      | Ok                 | Cancel |    |

Geben Sie die Schriftgröße und Texteinstellung ein und klicken Sie auf [OK]

• Erfassen Klicken Sie auf das Menü [Draw] -> [Capture] (Zeichnen > 👷 Erfassen), oder klicken Sie auf der Bearbeitungsleiste

| 选择来源                     |        |
|--------------------------|--------|
| 来源:                      |        |
| WIA-USB 视频设备 1.0 (32-32) |        |
|                          | 选定     |
|                          | - ID 油 |

Wenn der Computer an ein Bildgerät angeschlossen wurde, erscheint das obige Dialogfenster. Nach der Wahl des Geräts können Sie die Bilder aus diesem Gerät herunterladen.

#### 2.7 Wählen des Objekts

Beim Zeichnen und Bearbeitung der Grafik, muss zuerst ein Objekt gewählt werden. Das gewählte Objekt wird ein " x " in der Mitte und acht Kontrollpunkte um sich herum haben.

Klic Sie auf das Menü [ **Draw** ] -> [ **Select** ] (Zeichnen > Wählen), oder klicken Sie auf der Bearbeitungsleiste, um in den

Wahlmodus umzuschalten. Dann können Sie ein Objekt wählen. Es gibt fünf Wahlverfahren :

 Klicken Sie auf das Menü [Edit] -> [Select All] (Überarbeiten > Alle wählen) (Tastaturkürzel Ctrl+A), um alle Objekte zu wählen,

• Klicken Sie mit der Maus auf dem Bildschirm, um ein Objekt zu wählen.

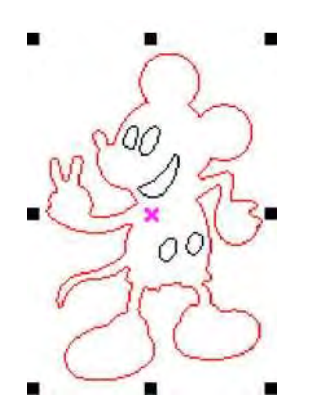

• Wählen Sie ein Objekt mithilfe des Kontrollkästchens.

Drücken Sie Maus und ziehen Sie, bis das Kästchen mit dem Objekt in Kontakt kommt, dann wird es gewählt,

• Objekt plus/Objekt minus

Objekt plus: Drücken Sie "Shift", klicken Sie oder markieren Sie das Kästchen, um das Objekt zu vergrößern.

Objekt minus: Drücken Sie "Shift", klicken Sie oder markieren Sie das Kästchen, um das Objekt zu verkleinern.

+ Wählen Sie das Objekt je nach der Schicht

| 图层 | 模式   | 速度      | 功率     | 输出  |
|----|------|---------|--------|-----|
|    | 激光切割 | 100.000 | 30.000 | Yes |
|    | 激光切割 | 100.000 | 30.000 | Yes |
|    | 激光切割 | 100.000 | 30.000 | Yes |
|    | 激光切割 | 100.000 | 30.000 | Yes |
|    | 激光切割 | 100.000 | 30.000 | Yes |

Rechtsklicken Sie auf die gewählte Schicht, um ein Teil aller Objekte in der Schicht zu wählen.

#### 2.8 Objektfarbe

Die Farbe des Objekts ist die Farbe seines Umrisses. Sie können auf die Farbtaste auf der Schichtleiste klicken, um die Farbe des Objekts zu wählen. Die Farbe der gedrückten Taste ist die Farbe der aktuellen Schicht.

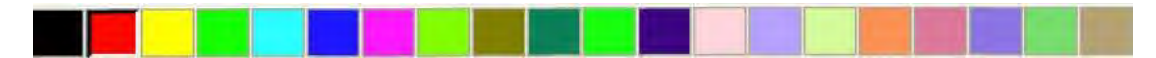

#### 2.9 Umgestaltung des Objects

Die Umgestaltung des Objekts umfasst vor allem: Lage des Objekts, Orientierung und Größe. Aber sie ändert die grundsätzliche Form des Objekts und seine Eigenschaften nicht.

Die Umgestaltung des Objekts für Benutzer hat ein bequemes Interface. Der Benutzer

kann das Objekt durch

▲ 🖶 🔛 🚺 widerspiegeln und rotieren.

Sie können auch die Eigenschaftsleiste des Objekts benutzen

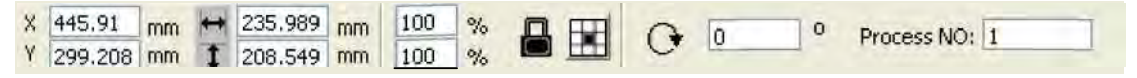

Sie können auch entsprechende Werkzeuge benutzen, um die Grafik zu umwandeln und zu kopieren.

| Work | Output   | Doc           | Jser Test | Transform |
|------|----------|---------------|-----------|-----------|
|      | ÷        | 0             | 3         |           |
| -    | Position | 1:            |           |           |
|      | H:       | 449,999       | mm        |           |
|      | ٧:       | 350           | mm        |           |
|      | Rela     | ative positio |           |           |
|      |          | Apply         | to copy   |           |
|      |          | Ap            | ply       |           |

### 2.9.1 Abbildung des Objekts

Die Abbildung des Objekts ist das Kippen des gewählten Objekts horizontal

oder vertikal. Klicken Sie auf 🗥 auf der Bearbeitungsleiste und das

gewählte Objekt wird horizontal gekippt.

Klicken Sie auf auf der Bearbeitungsleiste und das gewählte Objekt wird horizontal gekippt.

| Work | Output Doc User Test Transform |
|------|--------------------------------|
|      |                                |
| -    | Ratio:                         |
|      | H: 100 %                       |
|      | V: 100 %                       |
|      | Mirror:                        |
|      |                                |
|      | Disproportionate               |
|      | 0-0-3                          |
|      |                                |
|      |                                |
|      | Apply to copy                  |
|      | Apply                          |

Sie können auch das Objekt horizontal und vertikal widerspiegeln und kopieren, indem Sie Werkzeuge zur Umwandlung benutzen.

## 2.9.2 Umdrehen des Objekts

Klicken Sie auf <sup>O</sup> auf der Bearbeitungsleiste und es erscheint ein Dialogfenster zur Einstellung des Rotationswinkels.

Stellen Sie den Rotationswinkel ein und klicken Sie auf [OK].

| Rotate       |        | × |
|--------------|--------|---|
| Rotate angle | e(deg) |   |
| Ok           | Cancel |   |

Wenn Sie die Rotation durch Ziehen machen wollen, stellen Sie zuerst den Rotationswinkel auf 0 ein.

Ziehen Sie mit der Maus, um den Rotationswinkel anzupassen, wobei Sie den Umriss rotieren sehen.

| X       445.91       mm       235.989       mm       100       %       Image: Constraint of the second second |
|----------------------------------------------------------------------------------------------------|
| Oder Sie geben den Rotationswinkel direkt auf der Eigenschaftsleiste des Objekts ein.                                                                                                    |

| Work | Output  | Doc                 | User          | Test    | Transform |
|------|---------|---------------------|---------------|---------|-----------|
|      | <u></u> | 0                   | R             | <u></u> |           |
|      | Rotate  |                     |               |         |           |
|      | H:      | 0                   | 0             |         |           |
|      | Center  | þ                   |               |         |           |
|      | H:      | 445.91              | m             | n       |           |
|      | ۷:      | 500.79              | 1 m           | n       |           |
|      |         | rotate<br>ative cen | center<br>ter |         |           |
|      |         | 1_0_                |               |         |           |
|      | È       | 0                   |               |         |           |
|      |         |                     |               |         |           |
|      |         | Ap                  | oly to cop    | γ       |           |
|      |         |                     | Apply         |         |           |

Oder Sie benutzen die Rotationswerkzeuge, um diese Umwandlung des Objekts durchzuführen. Dort können Sie den Drehpunkt einstellen und festhalten.

#### 2.9.3 Objektgröße

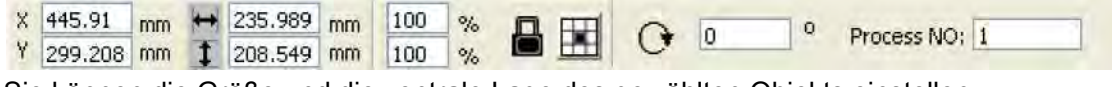

Sie können die Größe und die zentrale Lage des gewählten Objekts einstellen.

| Work | Output | Doc d   | User   | Test |  |
|------|--------|---------|--------|------|--|
| _    | Size:  |         | _      |      |  |
|      | H:     | 235.989 | mm     |      |  |
|      | V:     | 208.549 | mm     |      |  |
|      |        |         |        |      |  |
|      |        | Apply   | to cop | Y    |  |
|      |        | A       | poly   |      |  |

Oder benutzen Sie die Umwandlungsleiste, um die Größe des Objekts zu ändern. Sie können die Größe ändern, Seitenverhältnis feststellen, und die Lage im Verhältnis zum umzuwandelnden Objekt einstellen.

| Skew; |             |        |  |
|-------|-------------|--------|--|
| H:    | 0           | Deg    |  |
| V:    | 0           | Deg    |  |
|       | anchor poin |        |  |
|       | Apply h     | a copy |  |

Das Objekt kann mithilfe der entsprechenden Umwandlungswerkzeuge gekippt werden. Man kann den Kippanker und den Kippwinkel einstellen.

Durch das Kippen wird die Bitmap verzerrt und ihre praktische Anwendung ist gering, zurzeit wird nur das Kippen der Vektorgrafik unterstützt.

#### 2.9.5 Matrix-Wiederholung des Objekts

Klicken Sie auf 🔯 auf der Bearbeitungsleiste und wählen Sie das Objekt aus, das Sie kopieren wollen. Dann klicken Sie auf 🔠, und das folgende Dialogfenster erscheint:

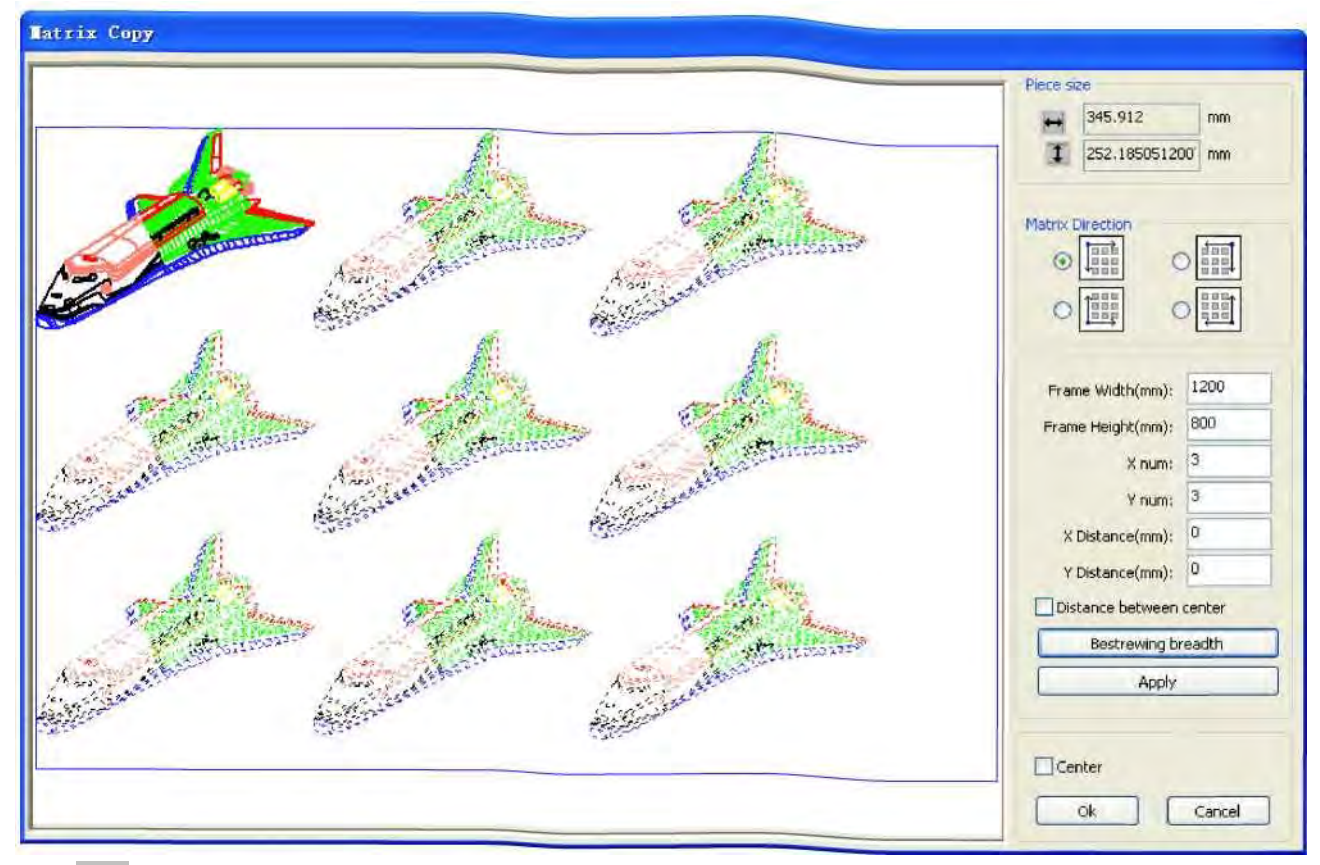

H Breite einer einzelnen Grafik (mm T Höhe einer einzelnen Grafik (mm)

Sie können das Objekt als Matrix in verschiedenen Richtungen kopieren. Die Richtung des Kopierens basiert auf der originalen Grafik. Wenn z.B. die Matrix-Richtung rechts unten gewählt wird, erscheint die originale Grafik in der linken oberen Ecke und wenn die Matrix-Richtung als links oben gewählt wird, erscheint die originale Grafik rechts unten.

Nach der Einstellung der Anzahl und des Abstands der Reihen, klicken Sie auf **[Apply]** (Anwenden). Sie können die Grafik-Matrix sehen.

Es gibt zwei Formen des Abstands in der Matrix: Zentralabstand und Randabstand. Wählen Sie den Zentralabstand, dann ist **[ X Distance(mm) ] [ Y Distance(mm)]** der Abstand zwischen den Mittelpunkten der zwei Grafiken.

Wenn Sie nicht Zentralabstand wählen, dann ist [X Distance(mm)] [Y Distance(mm)] der Abstand zwischen den Rändern der zwei Grafiken.

Zentralabstand X = Randabstand X + Objektbreite

Zentralabstand Y = Randabstand Y + Objekthöhe

Schalten Sie zwischen den zwei Berechnungsverfahren um, **[X Distance(mm)]**, **[Y Distance(mm)]** werden automatisch berechnet.

Klicken Sie auf **[ Bestrewing breadth ]** (Streubreite), und die Software berechnet automatisch die Anzahl der Reihen in der Matrix

je nach der Größe, Breite, Höhe, X Abstand und Y Abstand des Werkstücks.

Sie können den Abstand regeln, indem Sie entsprechende Werte direkt eingeben, und dann klicken Sie auf **[Apply]** (Anwenden).

Sie können auch die Richtungstasten drücken, um die Abstände der Objekte zu regeln.

Markieren Sie **[Center]** (Mitte), dann, nach der Wiederholung des Objekts als Matrix, befindet sich die Grafik in der Mitte des Arbeitsbereichs.

Scrollen Sie das Mausrad, um die Grafik zu zoomen.

Ziehen Sie mit der Maus, um die Grafik mitzuziehen,

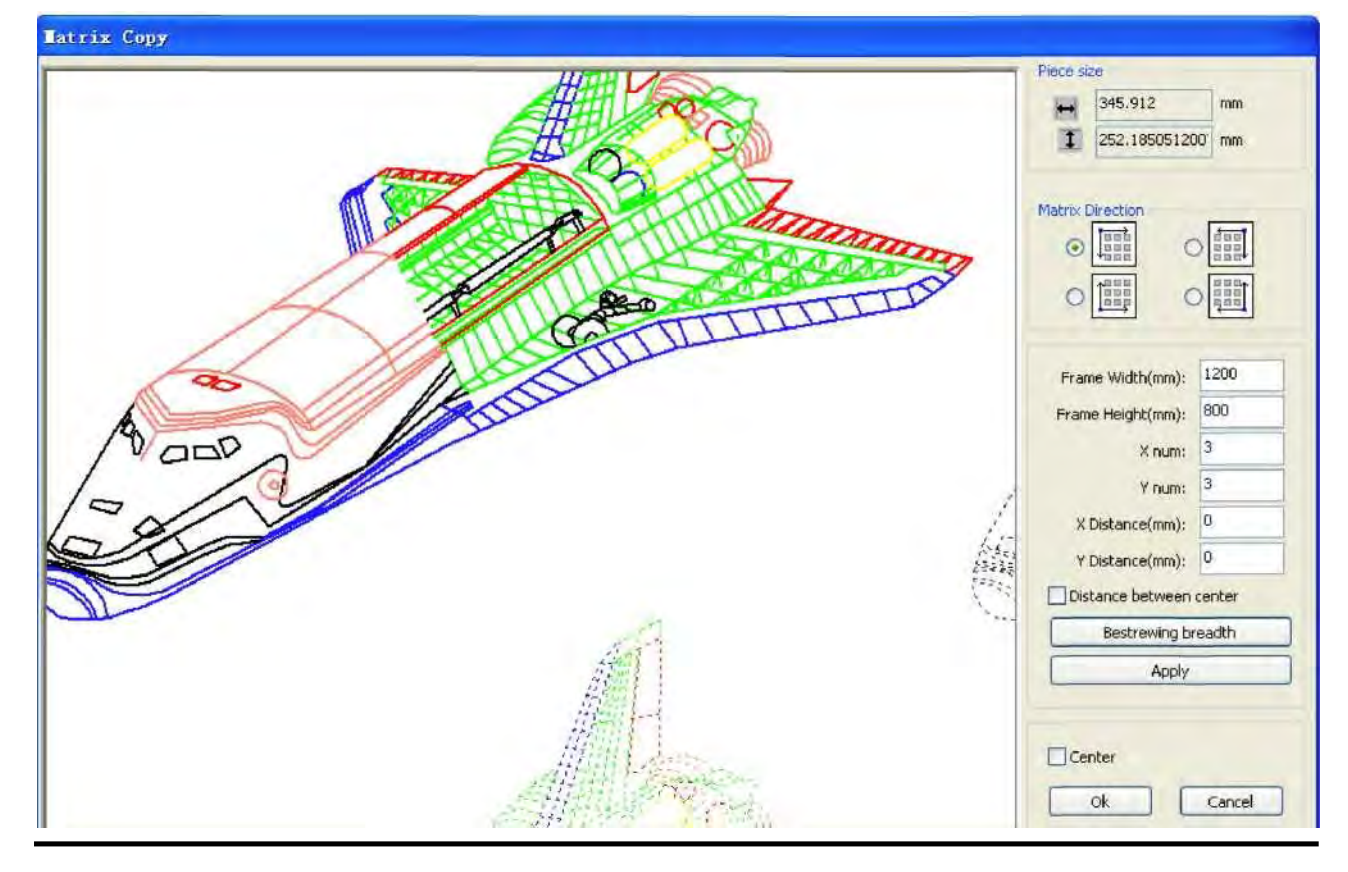

#### 2.9.6 Schieben des Objekts zum Ausgangspunkt

Das Schieben des Objekts erleichtert das Anschauen oder Orientierung. Die Software bietet die folgenden Werkzeuge:

das gewählte Objekt wird in der Mitte der Seite platziert, d.h. die Mitte des Objekts ist auch die Mitte der Seite.

T I L, das gewählte Objekt wird auf der Seite, in der Ecke links, rechts oben,

rechts unten, links unten platziert, sodass die entsprechende Ecke der Seite und des Objekts aufeinander liegen.

#### 2.10 Ausrichtung des Objekts

Wählen Sie Objekte, klicken Sie auf Werkzeuge auf der Ausrichtungsleiste.

## 220008888天日日日

Diese umfasst:

🖳 🔜 📫 Linke Ausrichtung. Rechte Ausrichtung. Obere Ausrichtung, Untere Ausrichtung

Ausrichtung des vertikalen Mittelpunkts, Ausrichtung des horizontalen Mittelpunkts, Ausrichtung des Mittelpunkts

Horizontale Äquidistanz. Vertikale Äquidistanz

🖽 🕕 🖽 Gleiche Breite. gleiche Höhe, gleiche Größe.

Bezugsobjekt :

Wenn Sie "Shift" drücken und ein Objekt nach dem anderen wählen, ist das letzte Objekt das Bezugsobjekt.

Wenn Sie das Objekt mithilfe des Kontrollkästchens wählen, ist das Bezugsobjekt das Objekt mit der letzten Kurvennummer.

#### 2.11 Objektansicht

- Move (Bewegen): Klicken Sie auf das Menü [Edit] -> [Move], oder klicken Sie auf
   Dann halten Sie die linke Maustaste auf der Zeichenfläche gedrückt, und ziehen Sie.
- Zoom Out (Verkleinern): Klicken Sie auf das Menü [Edit] -> [ZoomOut], oder

klicken Sie auf Bei jedem Klick wird das Bereich einmal verkleinert. Bewegen Sie die Maus auf die Zeichenfläche und klicken Sie. Bei jedem Klick wird der Bereich um den geklickten Punkt einmal verkleinert.

Zoom In (Vergrößern): Klicken Sie auf das Menü [Edit] -> [ZoomIn], oder klicken

Sie auf Bei jedem Klick wird die Zeichenfläche einmal vergrößert. Bewegen Sie die Maus auf die Zeichenfläche und klicken Sie. Bei jedem Klick wird der Bereich um den geklickten Punkt einmal vergrößert.

View Select (Ansicht wählen): Klicken Sie auf das Menü [Edit] -> [View select],

oder klicken Sie auf Bewegen Sie die Maus auf die Zeichenfläche, halten Sie die linke Maustaste gedrückt und ziehen Sie. Ein Bereich der der Zeichenfläche wird mit der Strichlinie markiert. Lassen Sie die Maustaste los, dann wird der markierte Bereich vergrößert dargestellt.

- View Page Frame (Seitenrahmen zeigen): Klicken Sie auf das Menü [Edit] ->
   [View Page Frame], oder klicken Sie auf . Der Seitenrahmen wird voll dargestellt.
- View Data Frame (Datenrahmen zeigen): Klicken Sie auf das Menü [Edit] ->
   [View Data Frame], oder klicken Sie auf . Das gewählte Objekt wird voll dargestellt.

#### 2.12 Gruppieren und Entgruppieren

Die bearbeitete Grafik muss manchmal ein Teil eines Vorgangs als Ganzes sein (z.B. Layout eines Textes mit mehreren Zeilen).

Verfahren: Wählen Sie eine Gruppe von Grafiken, und dann wählen Sie das Menü [ Edit ]([Group]) ( [UnGroup] ), oder wählen Sie in direkt aus der Werkzeugleiste.

#### 2.13 Wichtige Werkzeuge

Hier sind ein paar oft benutzte Werkzeuge. Wenn Sie diese Werkzeuge benutzen, kann die Grafik im aktuellen Dokument ordentlicher gemacht werden, und die Ausgabe wird schneller bearbeitet.

#### 2.13.1 Manuelles Sortieren, Einstellung des Schnittpunktes und der Schnittrichtung

Die Software ist ein bequemes Werkzeug zur manuellen Sortierung. Wählen Sie **[Edit] -**> **[ Set cutting property** ] (Schnitteigenschaften einstellen). Es erscheint das Schnitteigenschaften-Dialogfenster. Hier können Sie die ganze manuelle Sortierung, Schnittpunkte und Schnittrichtung einstellen.

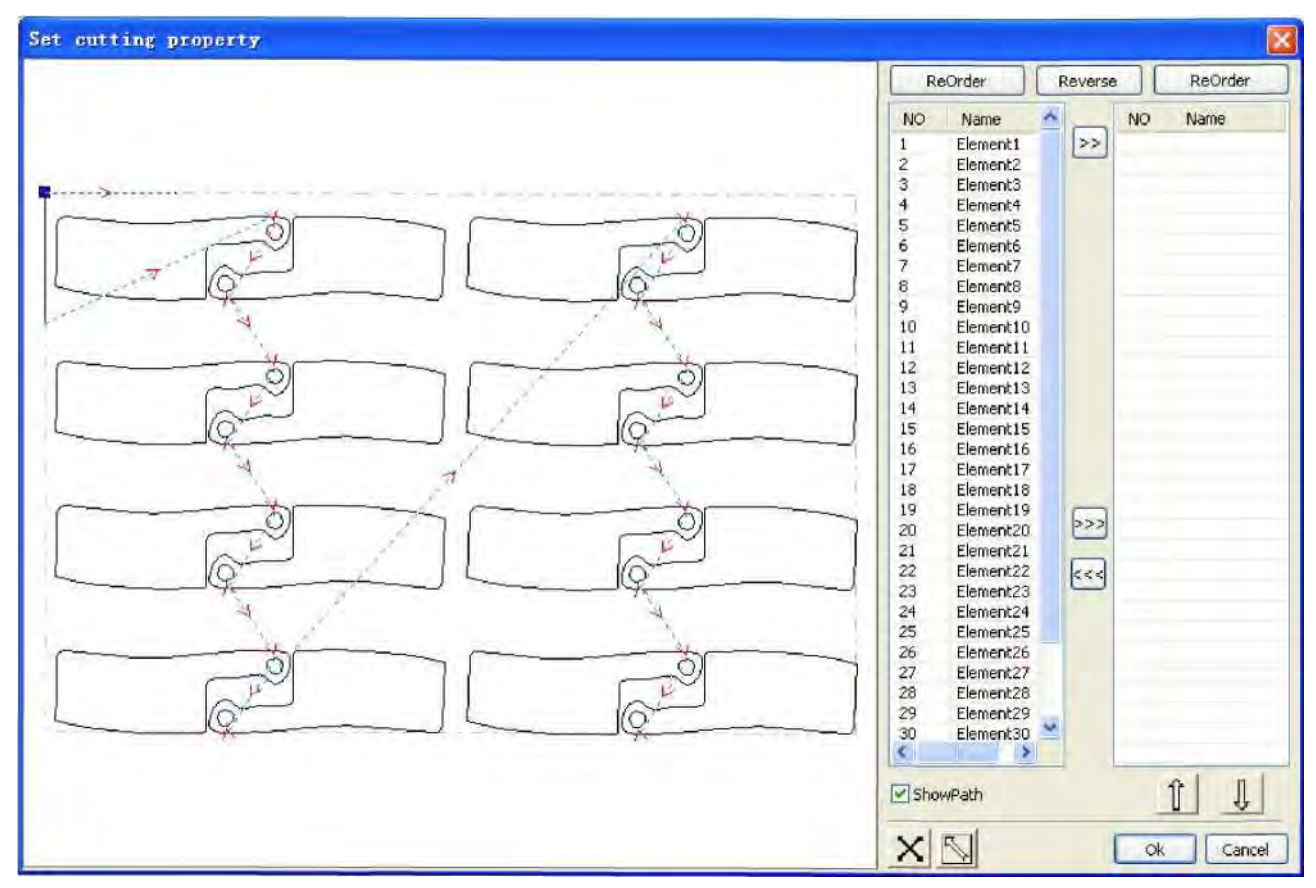

#### 1> Weg zeigen

Zuerst markieren Sie "Weg zeigen", hier werden die Schnittanordnung und die Schnittrichtung in der aktuellen Grafik gezeigt.

#### 2> Manuelles Sortieren

Wählen Sie Diese Taste dient zur Umschaltung zwischen Bearbeitung und Ansicht.

Dann können Sie die Grafik auf dem grafischen Anzeigebereich markieren oder anklicken

ein Pixel oder markieren Sie mehrere Pixel). Nach der Wahl der Grafik wählen Sie 🔛 so

wird die Grafik

(klicken Sie auf

in eine andere Liste übertragen, wo sie in erster Linie bearbeitet wird. Wiederholen Sie das mit den anderen Grafiken, damit alle Grafiken wie gewünscht angeordnet werden.

#### 3> Wechsel der Richtung der Grafikbearbeitung

Wählen Sie die Grafik auf dem grafischen Anzeigebereich oder auf der Liste und dann klicken Sie auf

#### 4> Änderung des Schnittpunktes

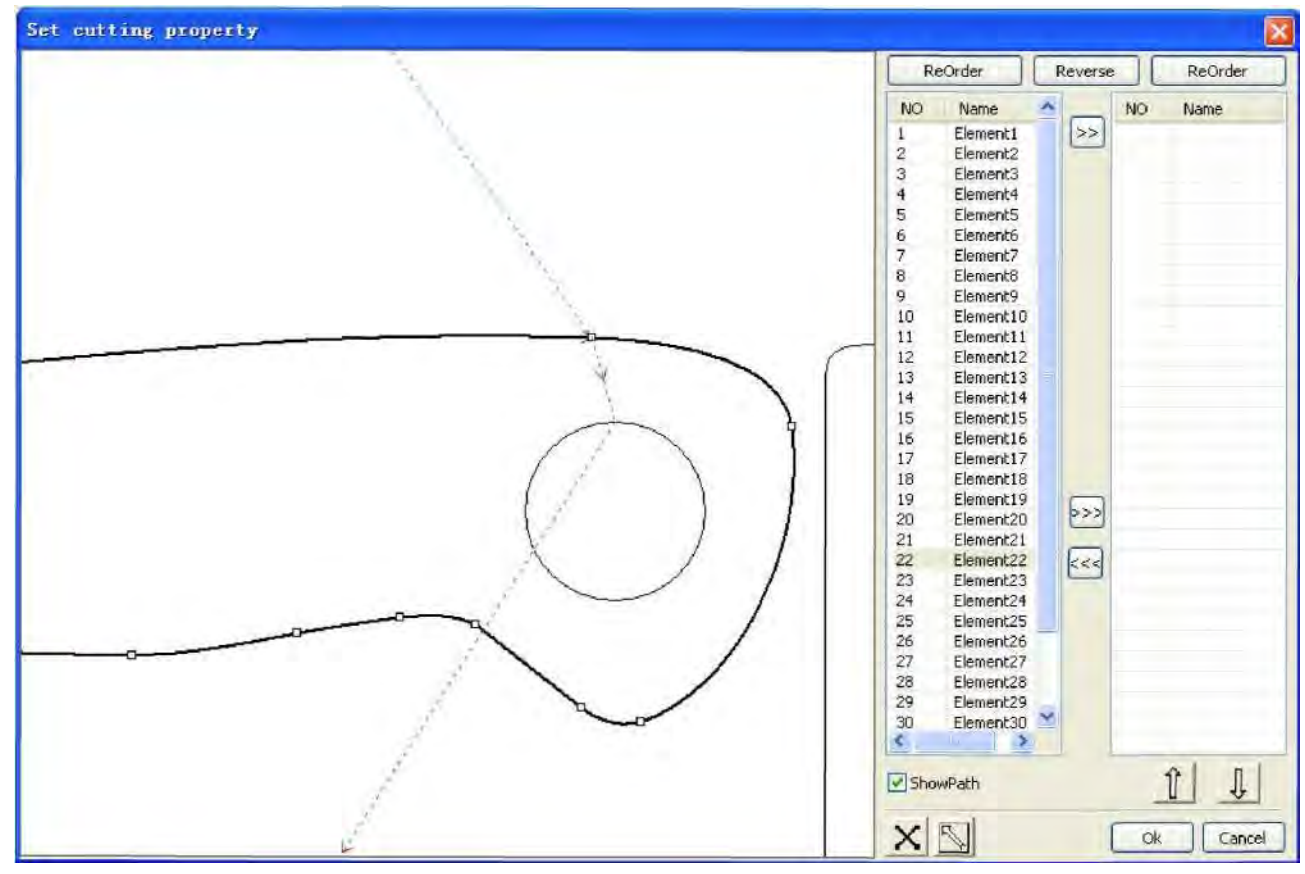

Wählen Sie die Grafik, bei der der Schnittpunkt zu ändern ist, es werden alle Knoten auf der aktuellen Grafik gezeigt. Wählen Sie den Ausgangspunkt, doppelklicken Sie und der Ausgangspunkt der aktuellen Grafik wird geändert. Nach allen Änderungen, klicken Sie auf

确定, um das Ergebnis zu speichern.

Außer der Änderung der Schnitteigenschaften, bietet die Software auch Werkzeuge zur Änderung der Abfolge des Schneidevorgangs, der Schnittrichtung und des Schnittpunktes.

| cfam)t = 806,0,0,0,0<br>9(E) Edit(E) Draw(Q<br>9(주요) 4월 DE (과 역) ( | ) Contig(S) Handle( <u>W</u> ) View( <u>V</u> )<br>\$ \$ \$ \$ \$ \$ \$ \$ \$ \$ \$ \$ \$ \$ \$ \$ \$ \$ \$ | Help(H) | <u>**</u> |                                                   |                                                            |
|--------------------------------------------------------------------|----------------------------------------------------------------------------------------------------|---------|-----------|---------------------------------------------------|------------------------------------------------------------|
|                                                                    | 2000 · · · · · · · · · · · · · · · · · ·                                                                    | -n sol  | 7020      | , , , șpoje , , , , , , , , , , , , , , , , , , , | Work Culture Doc User Test Transfe                         |
|                                                                    |                                                                                                    |         |           |                                                   | Layer Mode Speed Power Output<br>Cut 100.000 30.000 Yes    |
|                                                                    |                                                                                                    |         |           |                                                   |                                                            |
|                                                                    |                                                                                                    |         | 620       |                                                   |                                                            |
|                                                                    | S.                                                                                                    |         | 4         |                                                   | K Down                                                     |
|                                                                    |                                                                                                    |         | 6E        | ]                                                 | Device<br>Find Com Auto                                    |
|                                                                    | 4                                                                                                    |         | 4         |                                                   | Laser work<br>Position: Current positio                    |
|                                                                    |                                                                                                    | AL      | 6-9       |                                                   | Go scale Cut scale                                         |
|                                                                    |                                                                                                    |         | 4         | 1                                                 | Stert Hause/Continue Stor<br>SaveToLIFIe LIFIeOutput Downl |
|                                                                    |                                                                                                    | TIT     | and a     |                                                   | Path optimize                                              |
|                                                                    |                                                                                                    |         | <u></u>   |                                                   | Provious workcined outcours                                |

1> Manuelles Sortieren

Wählen Sie die Vorlage, die in der Abfolge des Schneidevorgangs geändert werden soll, dann erscheint die Seriennummer der Vorlage auf der Leiste der Objekteigenschaften.

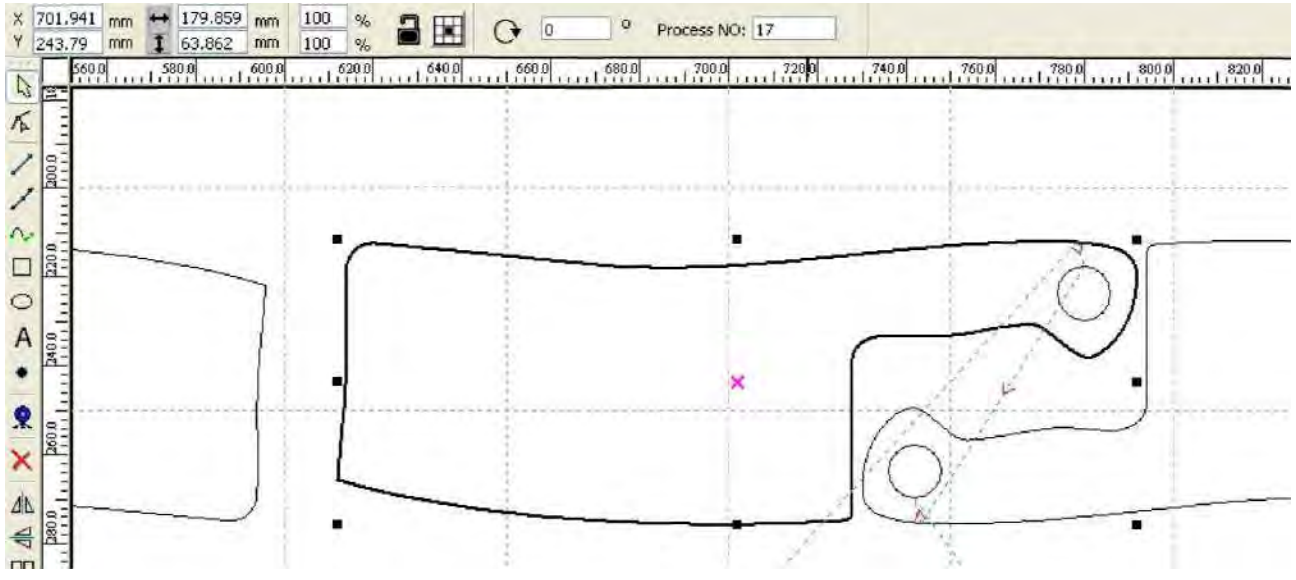

Geben Sie die Seriennummer direkt als Bearbeitungsnummer ein, dann drücken Sie "Enter" auf der Tastatur, oder klicken Sie auf die Zeichenfläche und die Abfolge wird geändert.

2> Änderung der Bearbeitungsrichtung

Klicken Sie auf **[Edit] -> [Set cut Richtung]** (Schnittrichtung einstellen), um die Edition der Schnittrichtung zu starten.

Dann doppelklicken Sie eine beliebige Stelle der gewählten Grafik.

3> Wechsel des Schnittpunktes

Klicken Sie auf **[Edit]** -> **[Set cut point]** (Schnittpunkt einstellen), um den Schnittpunkt edieren zu können. Dann wählen Sie die zu ändernde Kurve, doppelklicken Sie auf den Knoten, wo Sie den Schnittpunkt setzen wollen, um den Wechsel abzuschließen.

#### 2.13.2 Einstellen und Edieren der Einschnitt-/Ausschnittlinien

Wenn Kurven gezeichnet oder importiert werden, haben sie standardmäßig keine Einschnitt-/Ausschnittlinien.

Wenn Sie Einschnitt-/Ausschnittlinien hinzufügen wollen, wählen Sie Objekte, dann klicken uf **[Edit] -> [Edit cutin property]** (Schnitteigenschaft edieren), oder klicken Sie auf Es erscheint das folgende Dialogfenster.

| Line type:               | Line 💌 |
|--------------------------|--------|
| Length(mm):              | 5      |
| With angle               | •      |
| Angle(degree)            | 0      |
| LineType:<br>Length(mm): | Arc 🕑  |
|                          |        |

Um Einschnitt-/Ausschnittlinien hinzufügen, müssen Sie zuerst die Einschnitt-/Ausschnitt-Funktion einschalten. Es gibt zwei Arten der Einschnitt-/Ausschnittlinien: eine gerade Linie und ein Bogen.

Es gibt drei Möglichkeiten, eine gerade Linie zu machen:

- a) Einschneiden im Winkel: eine Linie schneiden und ein Segment in einem Winkel beginnen, ein Winkel im Gegenuhrzeigersinn ist positiv
- b) Einschneiden in der Mitte, der Ausgangspunkt der Einschnittlinie ist in der Mitte.
- c) Einschneiden aus der Mitte, die Schnittrichtung des gradlinigen Schnitts ist aus der Mitte zum Ausgangspunkt, und die Länge ist wie eingestellt.

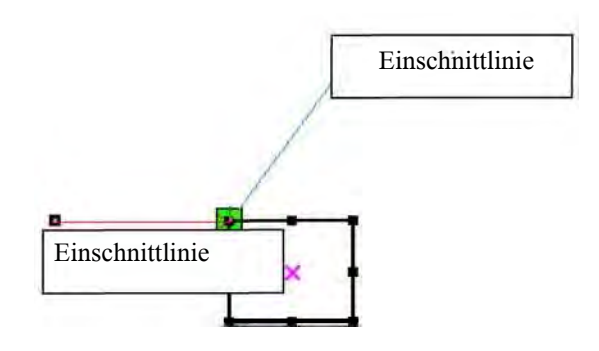

Die Länge der bogenförmigen Einschnittlinie ist wie eingestellt. Es gibt zwei Arten von Einschnitt-/Ausschnittbögen, wie auf dem folgenden Bild

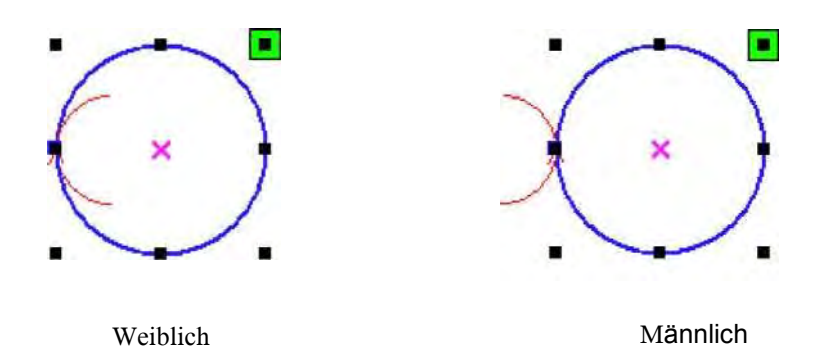

Die Einstellung der Ausschnittlinien erfolgt genauso wie bei Einschnittlinien.

#### 2.13.3 Optimierung des Weges

Die Optimierung des Weges ist in erster Linie eine Neuanordnung der Vektorgrafik. Klicken Sie auf das Menü **[Handle] -> [Cut optimize]** (Schnitt optimieren), oder klicken Sie auf , und das folgende Dialogfenster erscheint.

| Cutting optimiz      | e handl     | .e 🔀         |
|----------------------|-------------|--------------|
| Order of layer       |             |              |
| Inside to outside    |             |              |
| Single inner to oute | r           | *            |
| Block handle         |             |              |
| Height: 55           | Dir:        | Up to bott 🛩 |
| Start point optimize | : point and | direction    |

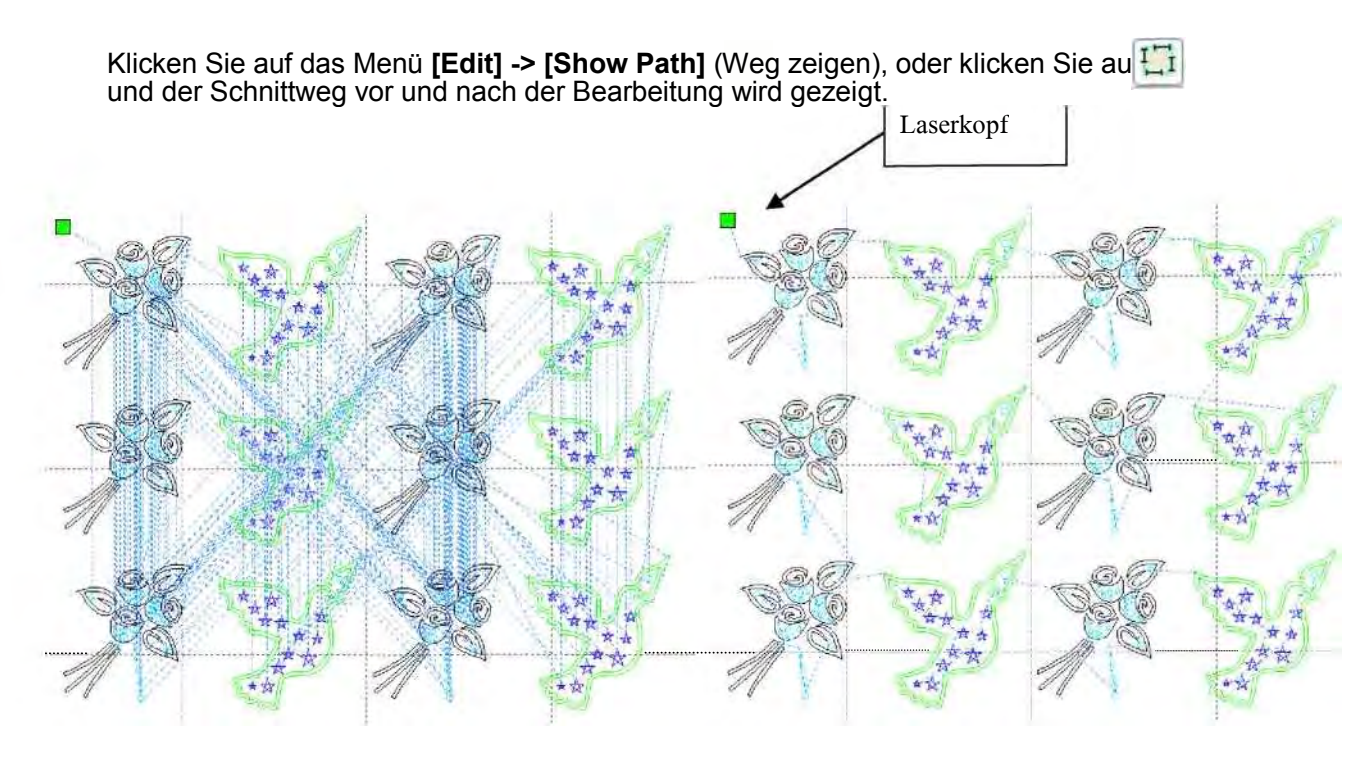

Vor der Bearbeitung

Nach der Bearbeitung

Der Schnittweg startet immer vom Laserkopf.

#### 2.13.4 Glätten der Kurven

Diese Funktion kann die weniger genauen Kurven etwas glätten, damit sie auch glatter bearbeitet werden können.

Klicken Sie auf das Menü **[Handle] -> [Curve Smooth]** (Kurven glätten), oder klicken Sie auf , und das folgende Dialogfenster erscheint.

| Curves smooth                                                                          |
|----------------------------------------------------------------------------------------|
| CHOLMANS<br>SQL                                                                        |
| Smoothness     1     95%     Direct smooth       Apply     FullFrame     Ok     Cancel |

Ziehen Sie den Glätte-Schieberegler, und klicken Sie auf [**Apply**] (Anwenden), die Kurven vor der Glättung und danach werden alle im Dialogfenster dargestellt

Die schwarzen Kurven sind die originalen Kurven und die geglätteten Kurven sind rot.

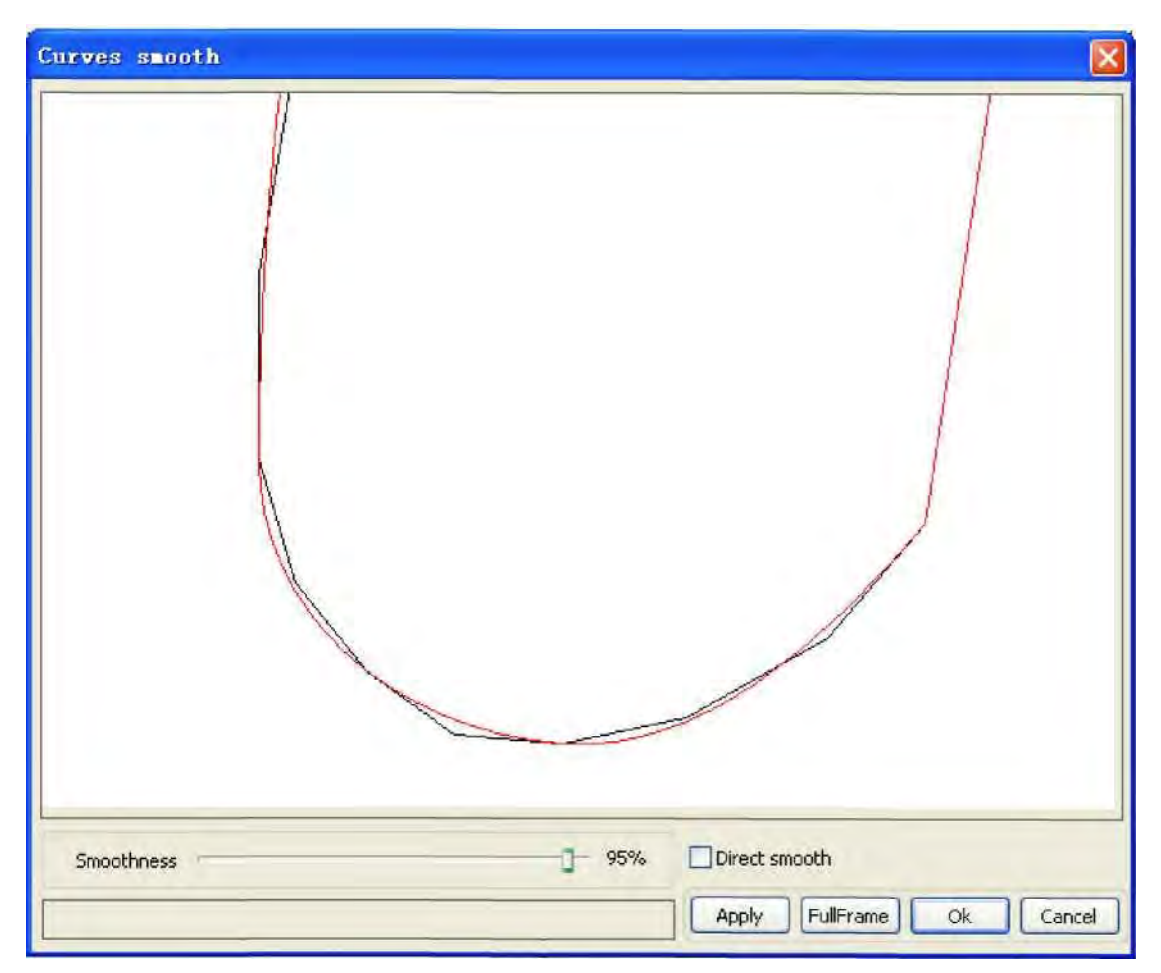

Sie können sich die Grafik anschauen, indem Sie mit der Maus ziehen.

Sie können die Grafik mit dem Scrollrad vergrößern/verkleinern.

Klicken Sie auf [FullFrame] und die Grafik erscheint Dialogfenster in voller Größe.

Wenn Sie mit dem Glättungseffekt, klicken Sie auf **[Apply]** (Anwenden) und die Kurven werden gemäß der Einstellungen geglättet.

Wählen Sie "Direct smooth" (direkte Glättung) und Sie können ein anderes Glättungsverfahren anwenden.

Die Glättungsverfahren sollen der einzelnen Grafiken angepasst werden.

#### 2.13.5 Schließen der Kurve

Klicken Sie auf das Menü [ Handle ] -> [ Curve auto close ] (Kurve automatisch schließen), oder klicken Sie auf 🛄 auf der Systemleiste und das folgende Dialogfenster erscheint.

| Setting close e | eror 🛛 🕅 |
|-----------------|----------|
| Close error 6   | nm): 🛄   |
| Force (         | to close |
| Ok              | Cancel   |

Schlussfehler: Wenn der Abstand vom Ausgangspunkt zum Endpunkt weniger als die Schlusstoleranz beträgt, wird die Kurve automatisch geschlossen.

Gezwungenes Schließen: zwingendes Schließen aller gewählten Kurven.

#### 2.13.6 Beseitigung der Überlappung

Klicken Sie auf das Menü [Handle] -> [Delete overlap] (Überlappung entfernen), oder klicken Sie auf ind das folgende Dialogfenster erscheint.

| Delete overlap lines 🛛 🔀                    |
|---------------------------------------------|
| Enable Overlap error     Overlap error(mm): |
| Ok Cancel                                   |

Unter normalen Bedingungen wählen Sie nicht "Enable Overlap error" (Überlappungsfehler zulassen). Entfernen der überlappenden Linien, wenn zwei Linien im großen Maße überlappen. Wenn Sie die überlappenden Linien entfernen müssen, wählen Sie "Enable Overlap error", und stellen Sie den Wert des Fehlers ein. Im Allgemeinen stellen Sie den Überlappungsfehler nicht zu hoch, um eine zufällige Löschung zu vermeiden.

#### 2.13.7 Verbinden der Kurven

Klicken Sie auf das Menü **[Handle] / [Combine Curve]** (Kurven verbinden), oder klicken Sie auf ind das folgende Dialogfenster erscheint.

| Setting combin | e error 🛛 🔀      |
|----------------|------------------|
| Combine error  | (mm): <b>D.1</b> |
| Ok             | Cancel           |

Die Software verbindet automatisch die gewählten Kurven, wenn die Verbindungstoleranz dieser Kurven weniger als der Einstellwert des Verbindungsfehlers (combine error) ist.

#### 2.13.8 Bearbeiten der Bitmap

Klicken Sie auf und wählen Sie eine Bitmap, dann klicken Sie auf Menü [Handle] -> [Bitmap handle] (Bitmap bearbeiten),

![](_page_29_Picture_3.jpeg)

oder klicken Sie <sup>BMP</sup> auf der Systemleiste.

Rechts oben im Dialogfenster wird die Information über das aktuelle Bild gezeigt. Beachten Sie, dass die horizontale und vertikale Auflösung sich ändern, wenn Sie den Maßstab durch Ziehen ändern.

**[Apply to view]** (auf Ansicht anwenden): Die aktuellen Einstellungen gelten nur für die Vorschau und beeinflussen nicht die originale Bitmap, drücken Sie **[Cancel]** (Abbrechen) und der Originalzustand der Bitmap wird wiederhergestellt. Benutzen Sie es nur zur Anpassung. Der Nachteil: Es beansprucht mehr Zeit und Speicherkapazität.

[Apply to source] (auf Quelle anwenden): Die aktuellen Einstellungen werden direkt auf die originale Bitmap angewendet, also selbst wenn Sie am Ende auf [Cancel] klicken, wird der ursprüngliche Zustand des Bildes nicht wiederhergestellt.

So wird es vor allem in der mehrstufigen Bearbeitung angewendet, wo die aktuelle Bearbeitung erforderlich ist, wenn Bilder z.B. in Graustufenbilder umgewandelt werden müssen. Das erspart die Zeit der Nachbearbeitung.

[Save as] (Speichern als): Speichern Sie die Ergebnisse der früheren Bearbeitung. Die Grafik kann nach

**[Apply to view]** (auf Ansicht anwenden) auch exportiert werden. Damit wird die Nachbearbeitung erleichtert.

[ Gray scale ] (Graumaßstab) Eine andere Art von Bildbearbeitung basiert auf dem Graumaßstab, wo ein Bild vor der eigentlichen Bearbeitung in ein Graustufenbild umgewandelt wird. Sie können also ein Graustufenbild machen, dann klicken Sie auf [ Apply to source ] (auf Quelle anwenden). Das Graustufenbild braucht weniger Speicherplatz als ein Farbbild, wobei große Bilder stufenweise bearbeitet werden sollen, damit genug Speicherkapazität übrig bleibt.

Bei Farbbildern regeln Sie Kontrast und Helligkeit, fügen Sie einen zusätzlichen Effekt für das Dithering hinzu.

![](_page_30_Picture_4.jpeg)

Vor der Bearbeitung

Farbumkehrung:

![](_page_30_Picture_7.jpeg)

Nach der Bearbeitung

![](_page_30_Picture_9.jpeg)

Vor der Bearbeitung

![](_page_30_Picture_11.jpeg)

Nach der Bearbeitung

Schärfe:

![](_page_31_Picture_0.jpeg)

Vor der Bearbeitung

![](_page_31_Picture_2.jpeg)

Nach der Bearbeitung

Es gibt drei Ditheringverfahren: Netzgrafik, Punktgrafik, Schwarzweiß

#### 1> Netzgrafik

Bei der Netzgrafik muss die Netzgröße eingestellt werden, damit sie besser an das Material mit geringerer Auflösung angepasst wird, oder wenn der Laser langsam reagiert.

Um die richtige Netzgröße einzustellen, können Sie die Auflösung und die Netzfrequenz des Bildes regeln.

Je höher die Auflösung, desto feiner soll die Einstellung sein.

Je höher die Netzfrequenz, desto niedriger die Netzgröße. Je niedriger Netzfrequenz, desto höher die Netzgröße.

Im Allgemeinen beträgt die Auflösung eines Bildes 500 - 1000 und die Netzfrequenz 30-40 Zeilen.

![](_page_31_Picture_11.jpeg)

![](_page_31_Picture_12.jpeg)

#### 2> Punktgrafik

Punktgrafik als Herstellen eines guten Graustufenbildes, besser geeignet für ein Material von hoher Auflösung und wenn der Laser schnell reagiert.

![](_page_32_Picture_2.jpeg)

#### 3> Schwarzweiß

In den meisten Fällen ist der Effekt der Umwandlung eines Farbbildes in ein Schwarzweißbild eher ungünstig, doch wenn der Umriss klar ist, kann das Verfahren angewendet werden.

![](_page_32_Picture_5.jpeg)

#### Umriss bekommen:

![](_page_33_Picture_1.jpeg)

Klicken Sie auf "Get outline", um den Umriss der Grafik wie auf dem Bild unten zu entnehmen

![](_page_33_Picture_3.jpeg)

#### 2.13.9 Bearbeitung der Vorschau

Klicken Sie auf das Menü [Edit] -> [Preview], oder klicken Sie 👰 auf der Systemleiste

![](_page_34_Picture_0.jpeg)

Die Software unterstützt die Vorschau der zu bearbeitenden Dokumente und so können Sie bestimmte grundsätzliche Information der Vorschau entnehmen, z.B., den Weg aus der aktuellen Ausgabe der Bearbeitung, die allgemeine Bearbeitungsdauer, Abstand bei der Bearbeitung. Der Bearbeitungsvorgang kann simuliert werden.

Außer der Vorschau der aktuell bearbeiteten Datei können Sie sich auch die gespeicherten rd-Dateien anschauen.

#### 1 > Vorschau der rd-Dateien:

Klicken Sie zweimal auf dem grafischen Anzeigebereich. Wählen Sie die Grafik, die Sie in einem Dialogfenster sich anschauen wollen und dann öffnen Sie sie.

| Open                                                                   |                                                                                                    | ? 🛛                                                                                                    |
|------------------------------------------------------------------------|----------------------------------------------------------------------------------------------------|----------------------------------------------------------------------------------------------------|
| Look jn: 📋                                                             | My Documents                                                                                                    | 🖌 😗 🕼 💌 🖬 +                                                                                                    |
| Adobe Scr<br>Baidu<br>Corel User<br>FILTERIT4<br>KSDStore<br>My Design | pts Carbon for the second second seco | Cource Insight<br>s Cource Insight<br>S Cource Insight<br>S Courc |
| <                                                                      | 00                                                                                                    | >                                                                                                    |
| File <u>name</u> :                                                     | 1                                                                                                    | <u>O</u> pen                                                                                                    |
| Files of type:                                                         | bı.*                                                                                                    | Cancel                                                                                                    |
|                                                                        | Open as read-only                                                                                                    |                                                                                                    |

2> Mit der Software können auch die Vorschauparameter eingestellt werden Rechtsklicken Sie beliebig auf dem grafischen Anzeigebereich und das Konfigurationsmenü erscheint.

| Vollfenster          | Configuration                | ×   |
|----------------------|------------------------------|-----|
| Konfig               | Background                   |     |
| Horizontaler Spiegel | Back color: Font color:      |     |
| Vertikaler Spiegel   | Draw color(Power)            |     |
|                      | 0%                           | 00% |
|                      | Simulate color(Power)        |     |
|                      | 0%                           | 00% |
|                      | Idle color                   |     |
|                      | Anchor                       |     |
|                      | 🔿 Top left 💦 Top right       |     |
|                      | O Bottom left O Bottom right |     |
|                      | OK                           |     |

Wählen sie "Config" und das folgende Dialogfenster erscheint

Sie können die Farbe der Grafik vorher betrachten, um der tatsächlichen Ausgangsintensität anzupassen. Die Benutzer können leicht sehen, ob die Intensität der Schicht wirklich ist.

## Kapitel 3 Systemeinstellungen

Vor der Wiedergabe der Grafik ist es erforderlich, festzustellen, ob die Systemeinstellungen korrekt sind. Klicken Sie das Menü [Config] -> [System Setting]

| Co | nfig( <u>S</u> )                 | $Handle(\underline{W})$ | View(V |
|----|----------------------------------|-------------------------|--------|
|    | Systen<br>File Par               | n Setting<br>ra Setting |        |
|    | Page Setting<br>Password Setting |                         |        |
| ~  | Graph                            | Hatch                   |        |
| 4  | Show Array                       |                         |        |
| ¥  | Show grid                        |                         |        |

#### 3.1 Allgemeine Einstellungen

| Axis Mirror<br>Axis X Mirror<br>Axis X Mirror | Laser head  | O<br>O<br>O<br>Abso | olute coordinate |
|-----------------------------------------------|-------------|---------------------|------------------|
| 5mall circle speed lim                        | it          | Scanning(Reverse i  | nterval)         |
| Diameter(mm)                                  | Speed(mm/s) | Speed(mm/s)         | Reverse interv   |
|                                               |             |                     |                  |
| <                                             | <u> </u>    | <                   |                  |

#### 1> Achsenspiegel

Im Allgemeinen, basiert die Achsenrichtung des Spiegels auf der tatsächlichen Lage der Grenze oder des Ausgangspunktes der Maschine.

Das standardgemäße Koordinatensystem ist kartesisches Koordinatensystem mit Null unten links.

Wenn der Nullpunkt der Maschine oben links ist, dann braucht die X-Achse nicht widerspiegelt zu werden, aber die Y- Achse schon.

Wenn der Nullpunkt der Maschine oben rechts ist, dann müssen die X-Achse und Y-Achse widerspiegelt werden.

Sie können diese Spiegel-Funktion auch für andere Zwecke verwenden.

![](_page_37_Picture_3.jpeg)

#### 2> Laserkopf

Die Lage des Laserkopfes bedeutet die Lage des Laserkopfes im Verhältnis zur Grafik.

![](_page_37_Figure_6.jpeg)

![](_page_38_Figure_0.jpeg)

Wenn Sie intuitive Ansicht benutzen, suchen Sie einfach den Bereich mit einem grünen Punkt.

![](_page_38_Figure_2.jpeg)

#### 3> Absolute Koordinate

Sie können diese Option direkt wählen, wenn Sie wollen, dass die Position der Grafik auf dem grafischen Anzeigebereich mit der wirklichen Position des Werkzeugs bei der Bearbeitung übereinstimmt. Dann entspricht die Position der Grafik nicht mehr dem wirklichen Ausgangspunkt des Laserkopfes und dem Orientierungspunkt, sondern dem mechanischen Ausgangspunkt als Ankerpunkt.

#### 4> Geschwindigkeitsbegrenzung beim kleinen Kreis

Bei der Bearbeitung eines Werkstücks stellt die Software automatisch fest, ob der aktuelle Kreis einer Geschwindigkeitsbegrenzung bedarf. Dann, je nach dem Durchmesser des Kreises wird die Geschwindigkeit festgestellt. Wenn die Konfiguration der Parameter richtig ist, wird die Qualität der kleinen Kreise erheblich verbessert. Klicken Sie auf **[Add]**, **[Delete]**, **[Modify]** (Erhöhen, Löschen, Ändern) um entsprechend zu konfigurieren.

Ein kleiner Kreis bedarf einer geringeren Geschwindigkeit, die für kleine Kreise mit dem minimalen Radius gilt, der minimale Radius soll mit der Geschwindigkeit der entsprechenden Ausgabe bearbeitet werden.

Wenn die Höchstgeschwindigkeit übersteigt die Geschwindigkeitsbegrenzung für Kreise, gilt diese Geschwindigkeit nur für die Schicht.

Wenn die Geschwindigkeit auf der Liste steht, stellen Sie die Ausgangsgeschwindigkeit gemäß der Liste ein.

Wenn der begrenzende Schichtparameter eine höhere Geschwindigkeit für die Schicht verlangt, wählen Sie die Geschwindigkeit der Ausgabeschicht.

#### 5> Spiel beim Abtasten

Beim Abtasten der Grafik mit dem Laser kann die Spannung des Riemens der Maschine verursachen, dass die abgetastete Grafik nicht eben ist. Daher muss das Spiel geregelt werden. Das Spiel ist mit Geschwindigkeit verbunden. Im Allgemeinen, je höher die Geschwindigkeit, desto höher das Spiel.

#### 1. Spiel erhöhen

Klicken Sie auf Add (erhöhen) und das folgende Fenster erscheint

![](_page_39_Picture_10.jpeg)

Stellen Sie die Geschwindigkeit und das Spiel ein, klicken Sie auf OK, der Wert wird der Spielliste hinzugefügt.

#### 2 Spiel ändern

Klicken Sie zweimal mit der linken Maustaste auf das Feld Reverse interval (Abstand ändern), um den Abstandswert zu ändern, dann erscheint das folgende Fenster.

| 10  |
|-----|
| 0.4 |
|     |

Hier können Sie die aktuelle Geschwindigkeit des entsprechenden Spiels einstellen.

#### 3 Spiel beseitigen

Rechtsklicken Sie auf das Feld Reverse interval (Abstand ändern), um den Wert zu löschen, dann klicken Sie auf [**Delete**] (Löschen).

#### 3.2 Systeminformation

| Setting          |                                                                       |
|------------------|-----------------------------------------------------------------------|
| General settings | System Info Vendor password: Input Mainboard version: Read Upgrade    |
|                  | Vendor password: Input<br>Mainboard version: Read<br>Upgrade<br>Close |

Um die Information über die Hauptplatine und den Hersteller zu sehen, muss man das Passwort eingeben.

| Setting          |                                                                                                    |       |
|------------------|----------------------------------------------------------------------------------------------------|-------|
| General settings | System Info                                                                                                    |       |
| Previ            | Total on time(hour:min:s):<br>Total processing time(hour:min:s):<br>ous processing time(hour:min:s:ms):<br>Total laser on time(hour:min:s):<br>Total processing times:<br>X Total traval(m):<br>Y Total travel(m):<br>Mainboard version: | Read  |
|                  |                                                                                                    | Close |

- 1> Total on time (Gesamtdauer): Die gesamte Arbeitsdauer der Hauptplatine
- 2> Total processing time (gesamte Bearbeitungszeit): Die gesamte Bearbeitungszeit mit der Springbewegung.

3> **Previous processing time** (Zeit der letzten Bearbeitung): Die Zeit der letzten Bearbeitung

4> **Total laser on time** (gesamte Dauer der Leserarbeit): Die gesamte Dauer der Leserarbeit

- 5> **Total processing times** (Anzahl der Bearbeitungen): Die Anzahl der beendeten Bearbeitungsvorgänge ohne gezwungene Abschlüsse.
- 6> X total travel (Gesamtvorschub X):Der Gesamtvorschub des X-Motors.
- 7> Y total travel (Gesamtvorschub Y): Der Gesamtvorschub des Y-Motors

Version der Hauptplatine: Die Version des aktuellen Steuergerätes.

Die Aktualisierungsfunktion:

Wenn die Hauptplatine über zusätzliche Funktionalitäten verfügt, stellen die Hersteller eine Bewegungsdatei (\*. bin Format) zur Verfügung. Der Benutzer kann dann die Bewegungsdatei herunterladen, um die Hauptplatine zu aktualisieren. Nach dem Upgrade klicken Sie auf dem Bedienfeld "Reset", um die Hauptplatine zurückzustellen, bevor sie normal benutzt werden kann.

![](_page_42_Picture_0.jpeg)

Die Parameter der Hauptplatine müssen gelesen werden, bevor die Benutzerparameter bearbeitet werden können.

#### 3.3.1 Schnittparameter

#### Schnittparameter

| Leerlaufgeschwindigkeit (mm/s)     | 300.000  |  |  |
|------------------------------------|----------|--|--|
| Leerlauf-Beschleunigung (mm/s2)    | 2000,000 |  |  |
| Startgeschwindigkeit (mm/s) 15,000 |          |  |  |
| Minimale Beschleunigung (mm/s2)    | 500,000  |  |  |
| Maximale Beschleunigung (mm/s2)    | 2000,000 |  |  |
| Schnittmodus Normales Schneide     | n        |  |  |
| Beschleunigungsmodus S-Mod         | us       |  |  |

Leerlaufgeschwindigkeit: Dieser Parameter bestimmt die Höchstgeschwindigkeit aller Zeilen, die keine Leserstrahlen während der Bedienung der Maschine emittieren. Dieser Parameter soll nicht niedriger sein als die Abgangsgeschwindigkeit der X-Achse und der Y-Achse und nicht höher als die Höchstgeschwindigkeit der X-Achse und der Y-Achse. Wenn die Einstellung nicht richtig ist, stellt das Steuergerät automatisch diesen Parameter im oben genannten Bereich ein; eine verhältnismäßig hohe Leerlaufgeschwindigkeit kann die Bearbeitung der ganzen Figur verkürzen, aber bei einer übermäßig hohen Leerlaufgeschwindigkeit können die Schnittwege schwanken, deswegen sollen Sie bei der Einstellung alle relevanten Faktoren berücksichtigen.

Leerlauf-Beschleunigung: Sie entspricht der Beschleunigung zur Luftgeschwindigkeit. Wenn Sie zu niedrig eingestellt wird, mag die tatsächliche Geschwindigkeit den eingestellten Wert nicht erreichen, wenn sie zu schnell eingestellt wird, können Schwankungen entstehen. Sie soll etwas höher als die allgemeine Schnitt-Beschleunigung sein.

**Schnitt-Beschleunigung**: Sie entspricht der Beschleunigung zur Schnittgeschwindigkeit (Schnittgeschwindigkeit ist die Geschwindigkeit des Schichtparameters der Schichten).

**Biegegeschwindigkeit**: Eine Verlangsamung beim Biegen während eines Schneidevorgangs, die Mindestgeschwindigkeit, wenn die Bearbeitung viele Kurven hat und wenn die Bedingungen der Grafik eine reduzierte Geschwindigkeit erfordern.

Biegegebeschleunigung: Sie soll der Biegegeschwindigkeit entsprechen.

Schnittmodus: Präzises Schneiden, schnelles Schneiden, sehr schnelles Schneiden, Der Benutzer kann ihn je nach der tatsächlichen Anwendung wählen. Ist Genauigkeit am wichtigsten, ist die Präzisionsschneiden zu wählen, ist die Geschwindigkeit am wichtigsten, ist die Schnellschneiden zu wählen.

**Beschleunigungsmodus**: Dieser Parameter bestimmt die Beschleunigung und die Verlangsamung (S-Modus oder T-Modus) des Motors bei der Bearbeitung, der Motor beschleunigt und verlangsamt langsam und glatt im S-Modus und schnell und verhältnismäßig nicht glatt im T-Modus; der standardmäßige Betriebsart ist der S-Modus.

#### 3.3.2 Durchlaufparameter

Durchlaufparameter x Startaeschwindiakeit 20.000 y Startaeschwindiakeit 15.000 x Beschleuniauna(mm 8000.000 y Beschleuniauna(mm 2000.000 Geschwindigkeit des Zeilenwechsels (mm. 150.000 Abtastenmodus Allgem. Modus Größe (50~99%) 98.000

**x-Startgeschwindigkeit, y-Startgeschwindigkeit**: Die Geschwindigkeit beim nicht aktiven Abtasten mit der Anwendung des Schleppens des Schrittmotors, ohne die Beschleunigung von 0, aber von einer Anfangsgeschwindigkeit, damit die Bearbeitungszeit reduziert wird. Die Geschwindigkeit ist jedoch nicht zu hoch, und weil die Belastung der X, Y-Achsen sich vom Normalwert unterscheidet, ist die Anfangsgeschwindigkeit der X-Achse ein bisschen höher als die Anfangsgeschwindigkeit der Y-Achse

**x-Beschleunigung, y-Beschleunigung**: Um entsprechende Scangeschwindigkeit (der Geschwindigkeit der Schichten im Schichtparameter) zu erreichen, wenn sie zu niedrig eingestellt wird, kann nur eine kürzere Strecke bei der Scangeschwindigkeit zurückgelegt werden, was die Effizienz des Abtastens senkt.

Die Maschine kann entsprechend der aktuellen Struktur und der Belastung eingestellt werden. Die X, Y-Achsen sind viel höher belastet als der Beschleunigungsmesser der Xund Y-Achse.

Geschwindigkeit des Zeilenwechsels beim Abtasten: Dieser Parameter wird zur Kontrolle der Höchstgeschwindigkeit des Abtastens benutzt, um vertikal von einer Zeile in die andere zu wechseln. Wenn der Zeilen- oder Blockabstand beim Abtasten zu groß ist und eine präzise Positionierung jeder Zeile oder jedes Blocks erforderlich ist, können Sie die Geschwindigkeit des Zeilenwechsels beim Abtasten relativ niedrig einstellen. Dieser Parameter darf nicht niedriger sein, als die Abgangsgeschwindigkeit der entsprechenden Achse beim Zeilenwechsels und nicht höher als die Höchstgeschwindigkeit der entsprechenden Achse beim Zeilenwechsels. Wenn die Einstellung falsch ist, passt das Steuergerät diesen Parameter automatisch in den oben genannten Bereich ein.

Abtastenmodus: Es stehen zwei Arten von Scannen zur Wahl: der allgemeine Modus und der Sondermodus. Im allgemeinen Modus erfolgt keine Bearbeitung beim Abtasten. Im Sondermodus werden Lichtpunkte bearbeitet. Wenn der Sondermodus aktiviert wird, soll die Laserleistung erhöht werden, damit die Anzahl der Lichtpunkte verringert wird, und die Dämpfung der Laserleistung höher wird. Um dieselbe Scanntiefe zu erreichen, muss die Laserleistung höher sein. Der Sondermodus wird benutzt, wenn der Laser kurze leistungsstarke Strahlung emittieren soll. Beim Tiefscannen kann man so den Effekt des flachen Untergrunds erreichen. Doch wenn die Lichtpunkte falsch geregelt sind, kann dieser Effekt nicht erreicht werden und der Modus mit hoher Leistung in kurzer Zeit kann die Lebensdauer der Maschine verkürzen. Daher ist der allgemeine Modus standardgemäß eingestellt.

**Fakula-Größe**: Beim allgemeinen Abtastenmodus ist dieser Parameter deaktiviert. Wenn Sie den Sondermodus wählen, wird er aktiviert. Der Parameter soll im Bereich 50% bis 99%, liegen.

#### 3.3.3 Rückkehrparameter

#### Rückkehrparameter

| Rückkehr-Geschwindigkeit<br>(mm/s) | 80.000 |
|------------------------------------|--------|
| Automatische Rückkehr X            | Ja     |
| Automatische Rückkehr Y            | Ja     |
| Automatische Rückkehr Z            | Nein   |
| Automatische Rückkehr U            | Nein   |

**Rückkehr-Geschwindigkeit**: Dieser Parameter verursacht, dass die Maschine zum Ausgangspunkt zurückkehrt. Die Rückkehr-Geschwindigkeit darf nicht zu hoch eingestellt werden.

**X, Y, Z, U Automatische Rückkehr**: Für die Achse kann man einstellen, ob sie zum Ausgangspunkt beim Booten zurückkehren soll.

#### 3.3.4 Bewegungsskala-Parameter

| Bewegungsskala-Par                    |                     |
|---------------------------------------|---------------------|
| ameter                                |                     |
| Bewegungsskala-Mo                     | •                   |
| dus                                   | Laser<br>abschalten |
| Bewegungsskala des<br>Werkstücks (mm) | 0.000               |

**Bewegungsskala-Modus**: Lichtpunkte werden am Rand abgeschnitten, am Anfang werden die Ränder im 3-Eck-Modus abgeschnitten.

**Bewegungsskala des Werkstücks**: Der Umriss für die Bearbeitung kann auf dem tatsächlichen Bild basieren. Die Größe kann auch der tatsächlichen Bildgröße entsprechen. Damit die ganze Grafik beinhaltet wird, fängt die Bearbeitung links am Rand an.

Diese Einstellung ist auf dem Bedienfeld zusammen mit den mit dem Rand zusammenhängenden Funktionen verfügbar, die Bewegung den Rand entlang ist dagegen mit einer gesonderten Software verbunden.

#### 3.3.5 Sonstige Parameter

#### **Sonstige Parameter**

| Reihen-Bearbeitung                                           | Matrix mit 2 Richtunger<br>Absoluter |  |
|--------------------------------------------------------------|--------------------------------------|--|
| Ausgangspunkt                                                | Ausgangspunkt                        |  |
| Verzögerung vor der<br>Zuführung (s)<br>Verzögerung nach der | 0.000                                |  |
| Zuführung (ms)                                               | 0.000                                |  |
| Fokustiefe (mm)                                              | 0.000                                |  |
| X-Spiel(mm)                                                  | 0.000                                |  |
| Y-Spiel(mm)                                                  | 0.000                                |  |

**Reihenmodus**: Sie können zwischen dem Schwingmodus und den Einweg-Modus wählen. Schwingmodus: die Matrix wird hin und her geschnitten; Einweg-Modus: die Matrix wird immer in eine Richtung geschnitten. Wenn der Einweg-Modus gewählt wird, haben alle Matrixeinheiten dieselbe Bewegungseigenschaften und dieselbe flüssige Bewegung. Doch dieser Modus ist zeitaufwendiger als der Schwingmodus. Die standardmäßige Einstellung ist immer der Schwingmodus.

**Rückkehrpunkt**: Sie können den Lokalisierungspunkt und der Ausgangspunkt der Maschine einstellen. Dieser Parameter bestimmt die Position, den Lokalisierungspunkt oder den Ausgangspunkt der Maschine, wo der Laserkopf nach jedem beendeten Arbeitsvorgang stoppt.

**Verzögerung vor der Zuführung**: Die Benutzer können die Zuführungsvorrichtung verwenden und Zeit und andere Parameter, wie den Entnahme-Vorgang bestimmen.

Verzögerung nach der Zuführung: Bezieht sich auf das Material, das zur Zuführungsvorrichtung geschickt wird, die erforderliche Stabilität nach der Bearbeitungszeit.

Fokustiefe: Bedienung des Autofokus, um das entsprechende Feld zu wählen.

**X-, Y-Spiel**: Um den durch die Probleme mit dem Antrieb der Maschine verursachtes Spiel auszugleichen.

| Number | File Name | Tie   | A HIMISIMS  |   |
|--------|-----------|-------|-------------|---|
| number | The Mente |       | of neronal) | - |
|        |           |       |             |   |
|        |           |       |             |   |
|        |           |       |             |   |
|        |           |       |             |   |
|        |           |       |             |   |
|        |           |       |             |   |
|        |           |       |             |   |
|        |           |       |             |   |
|        |           |       |             |   |
|        |           |       |             |   |
|        |           |       |             |   |
|        |           |       |             |   |
|        |           |       |             |   |
|        |           |       |             |   |
|        |           |       |             | _ |
| Read   | 1 Pro     | icess | Download    | ] |
| -      | 10        |       | -           | 5 |

#### 1> Read

Klicken Sie auf **Read (Lesen)** und die Software wird sich mit dem Steuergerät

kommunizieren und die Liste der Dateien auf dem Steuergerät wird gelesen. Nach dem Lesen des Steuergeräts, erscheinen die Dateiinformationen auf der Dokumentenliste.

#### 2> Download

Klicken Sie auf **Download** und ein Datei-bezogenes Dialogfenster erscheint, wo herunterzuladenden \*rd-Dateien gewählt werden können, dann

wird die gewählte Datei zum Steuergerät geladen.

Wird der Download erfolgreich abgeschlossen, wird die Dokumentenliste aktualisiert.

#### 3> Process

Wählen Sie die zu bearbeitende Datei aus der Dokumentenliste, und klicken Sie auf **Process** (Bearbeiten). Das Steuergerät wird das gewählte Dokument starten.

#### 4> Delete

Wählen Sie aus der Dokumentenliste die Datei, die Sie löschen wollen, und klicken Sie auf **Delete** (Löschen). Das Steuergerät wird das gewählte Dokument löschen. Nach der erfolgreichen Löschung wird die Dokumentenliste aktualisiert.

#### 5> Delete All (Alle löschen)

Automatisch werden alle Dateien im Steuergerät gelöscht und die Dokumentenliste wird aktualisiert.

#### 6> Cal time (Zeitberechnung)

Die Hauptplatine kann Dateien stundenlang bearbeiten. Wählen Sie die Datei, um die Anzahl der Arbeitsstunden zu kalkulieren und klicken Sie auf diese Taste. Die Durchführung der Berechnung muss noch auf dem Bedienpanel bestätigt werden. Dann zeigen Sie auf die Lesen-Taste auf der Liste, um die Anzahl der Arbeitsstunden zu sehen.

Zusätzlich wird der kalkulierte Wert nach der Bearbeitung des Dokuments durch die tatsächliche Arbeitszeit ersetzt.

## Kapitel 4 Laserbearbeitung

|                       | Work  | Out             | put D                 | oc   | User   | Test     | Transform   |
|-----------------------|-------|-----------------|-----------------------|------|--------|----------|-------------|
|                       | Laye  | er              | Mode                  | Sp   | beed   | Power    | Output      |
|                       |       | -               | Cut                   | 100  | .000   | 30,000   | Yes         |
|                       | -     |                 |                       |      |        |          |             |
| Schichteinstellungen  | -     |                 |                       |      |        |          |             |
|                       |       |                 |                       |      |        |          |             |
|                       |       |                 |                       |      |        |          |             |
|                       | -     |                 |                       |      |        |          |             |
|                       | <     |                 |                       |      |        |          | >           |
|                       |       | C               | Up                    |      |        | Down     | ]           |
|                       | Devic | e               |                       |      |        |          |             |
|                       | . [   | Find            | Com                   |      |        | Auto     | ~           |
| Gerätsuche            | Laser | work            | -                     |      |        |          |             |
|                       | Posit | ion:            |                       |      |        | Curren   | t positic 💌 |
|                       |       | Go s            | cale                  |      |        | Cu       | t scale     |
| Paarbaitungskantrolla |       | St              | art                   |      | Pause/ | Continue | Stop        |
| Bearbeilungskontrolle |       | SaveT           | oUFile                |      | UFile  | Output   | Download    |
|                       |       | Outpu<br>Path c | it select<br>optimize | grap | hics   |          |             |
|                       | Pre   | vious           | work tir              | ne O | H:0M:0 | S:0MS    |             |

#### 4.1 Gerätsuche

Wenn nur ein Gerät an den Computer angeschlossen ist, können Sie auf Auto umschalten. Die Software wird das Gerät automatisch suchen.

Wenn mehrere Geräte an den Computer angeschlossen sind, dann müssen Sie zuerst auf **[ Find com]** klicken.

Nach der Suche erscheinen die angeschlossenen Geräte auf der Aufklappliste. Sie müssen jetzt nur das entsprechende Gerät wählen.

#### 4.2 Bearbeitung von Schichten

Zuerst markieren Sie im Menü [Handle] -> [Path optimize] (Weg optimieren) "according to layer order" (nach der Reihenfolge der Schichten), dann klicken Sie auf "OK", um zu schließen.

Reihenfolge der Schichten: Klicken Sie auf **Up**, **Down** (oben, unten) – so können Sie die Reihenfolge der Schichten ändern, oder ziehen Sie die Schicht in die gewünschte Position mit der Maus.

Hier müssen Sie "Path optimize" (Weg optimieren) markieren.

#### 4.3 Position

Die Einstellung des Rückkehrpunktes des Laserkopfes nach der Bearbeitung. (Aktuelle Position, Ursprünglicher Anker, Maschine Null.)

**Current Position** (Aktuelle Position): Der Laserkopf kehrt in die Position vor der Bearbeitung zurück.

**Original anchor** (Ursprünglicher Anker): Der Laserkopf kehrt zum letzten Anker zurück, der Anker kann auf dem Bedienfeld eingestellt werden. **Machine zero** (Maschine Null): der Laserkopf kehrt zum Null der Maschine zurück.

#### 4.4 Bewegungsskala, Schnittskala

In der Bewegungsskala (**Go Scale**), wie unten gezeigt, ist die tatsächliche Grafik rund und das rote Rechteck um den Kreis ist das kleinste Rechteck. Klicken Sie auf **Go Scale** und der Laserkopf geht den rechteckigen Weg entlang.

![](_page_49_Picture_10.jpeg)

In der Schnittskala (**Cut Scale**), wie unten gezeigt, ist die tatsächliche Grafik rund, und das rote Rechteck um den Kreis ist das kleinste Rechteck. Klicken Sie auf Cut Scale, und der Laserkopf wird entlang dem rechteckigen Rand schneiden.

#### 4.5 Start, Pause, Stop, SaveToUFile, UFileOutput, Download Start:

Übertragen Sie die aktuelle Grafik in die Maschine zur Bearbeitung.

**Pause\Continue** (Pause/Weiter): Klicken Sie auf Pause und die Bearbeitung wird unterbrochen, klicken Sie auf die Taste nochmals und sie wird fortgesetzt

Stop (Stopp): Stoppt die aktuelle Bearbeitung

SaveToUFile (Als U-Datei speichern):

Speichert die aktuelle Datei im RD-Format, benutzt bei der Offline-Bearbeitung (Kann zu einem anderen Speicher zur vollen Offline-Bedienung kopiert werden).

#### UFileOutput (U-Datei-Ausgabe):

Ausgabe einer Offline-Datei (RD-Format)

Nach der Speicherung einer Offline-Datei, klicken Sie auf **UfileOutput**, um eine rd-Datei zur Bearbeitung zu wählen.

#### Download (Herunterladen):

Eine Datei kann damit zum Speicher des Steuergeräts heruntergeladen werden, dann kann der Benutzer die Datei über das Bedienfeld der Maschine starten.

#### 4.6 Wahl der Grafik

Nach der Wahl von **Output select graphics** (Wahl der Grafik zur Bearbeitung) wird nur der gewählte Teil bearbeitet.

#### 4.7 Optimierung des Weges

Nach der Wahl von **Path Optimize** (Weg optimieren), wird der Weg vor der Bearbeitung optimiert.

Wenn die Optimierung des Weges schon durchgeführt wurde und nicht erforderlich ist, brauchen Sie Path Optimize nicht zu wählen, denn so können Sie Zeit sparen.

#### 4.8 Test

| Work   | Outpu     | t Doc    | User           | Test                  | Transform |
|--------|-----------|----------|----------------|-----------------------|-----------|
|        | Current F | Position | X=<br>Y=<br>Z= | 7<br>7<br>7           |           |
| Axis M | Aove      | G        |                | Offset(mm             | ): 10     |
| _      | ¥+        |          | Sp             | eed(mm/s              | ;); 50    |
| X-     | Home      | X+ Ho    | me             | Power(%               | ): 0      |
|        | Y-        | 2        |                | Move fror<br>If Light | n origin  |

Die Achsensteuerung kann die Achsen nur einzeln kontrollieren. Sie können die Parameter der Achsenbewegung hier einstellen, darunter die Bewegungslänge, Geschwindigkeit, Ein-/Ausschaltung des Lasers und seine Leistung.

Wenn Sie "Move from origin" (vom Ausgangspunkt starten) wählen, dann ist der Abstand, den Sie einstellen, der Abstand vom Maschine Null.

Wenn Sie diese Option nicht wählen, gilt der Abstand als der Abstand von der aktuellen Position.

Wenn für die X-Achse in der aktuellen Position von 100mm der Schrittabstand auf 10mm eingestellt wird, dann nach einem Schritt wird die neue Position bei 110mm liegen. Wenn die Bewegung vom Ausgangspunkt startet, liegt die neue Position nach einem Schritt bei 10mm, und bei einer wiederholten Bewegung ändert sich die Position nicht.

Hinweis: Nach den Einstellungen des Steuergeräts ist die absolute Position kein negativer Wert auf der ganzen Breite. Wenn Sie Move From Origin wählen (vom Ausgangspunkt starten), und den Abstandwert negativ einstellen, dann stößt die Maschine auf den Begrenzer.

#### 4.9 Ausgangseinstellung

| 12.01.0 | Output                                | Doc                    | User | Test | Transform |
|---------|---------------------------------------|------------------------|------|------|-----------|
| Line/   | column set                            | up                     |      |      |           |
|         | X                                     | Num:                   | 1    | 80   |           |
|         | Ý                                     | Num:                   | 1    |      | 9 6 9     |
|         | Xspace                                | (mm):                  | 0    |      |           |
|         | Yspace                                | (mm):                  | 0    | Be   | estrew    |
| -       | Circle r                              | oulse:                 | 1000 |      |           |
|         | Diameteri                             | (mm):                  | 20   |      | Test      |
| E       | Diameteri                             | (mm):<br>ding          | 20   |      | Test      |
| E       | Diameteri<br>inable feed<br>Feeding C | (mm):<br>ding<br>ount: | 20   |      | Test      |

#### 4.9.1 Matrix-Einstellung

Die Einstellung der Matrix-Bearbeitung erleichtert die Bearbeitung der Grafik im Matrixverfahren.

X Num und Y Num (Anzahl), entsprechen den Reihen und Spalten der Matrix

**X Space** und **Y Space** (Abstand), entsprechen den Abständen zwischen den Reihen und Spalten der Matrix.

200

dient zur Einstellung der Richtung der Matrix. Sie können rechts unten, links unten,

rechts oben oder links oben wählen.

![](_page_53_Figure_0.jpeg)

Hinweis: Wie oben gezeigt, ist die Position der Grafik im Verhältnis zum Laserkopf rechts oben und rechts unten, was zu einer grenzüberschreitenden Grafik führen kann.

Der Laserkopf steht im Bezug zur Position der einzelnen Grafik, und nicht zur ganzen Grafik. In solchem Fall gibt es kein Problem mit der Matrix, wenn ihre Richtung links unten ist.

Zeigt den Abstand der Ränder der Grafiken.

Zeigt den Abstand der Mittelpunkte zweier Grafiken.

Regeln Sie die X space, Y space (Abstand) gemäß der Anordnung der Grafik, klicken Sie auf dem grafischen Anzeigebereich, damit die Grafiken nicht gewählt werden, dann benutzen Sie die Richtungstasten auf der Tastatur, um noch weiter zu regeln, und zoomen Sie mit dem Mausrad, damit die Einstellung des Abstands noch genauer wird. **Bestrewing Breadth Setting**(Einstellung der Streubreite):

Gemäß der Größe des Rahmens und den aktuellen Matrix-Einstellungen stellen Sie die maximale Anzahl der Spalten (X Num) und der Reihen (Y Num) ein.

Klicken Sie auf Bestrewing Breadth, und das folgende Dialogfenster erscheint:

| Bestrewing bre | adth 🔀 |
|----------------|--------|
| X breadth(mm): | 1200   |
| Y braddth(mm): | 800    |
| Ok             | Cancel |

Klicken Sie auf OK. Die Software kann automatisch die richtige Anzahl der Reihen und Spalten berechnen.

#### 4.9.2 Gravierung rotieren

**[Enable rotate engrave]** (Rotation der Gravierung aktivieren): Nach der Aktivierung der Gravierung basiert die tatsächliche Präzision der Y-Achse auf dem Durchmesser und Schritt per Drehung, um sich automatisch der Einstellung der Impuls-Präzision der Y-Achse anzupassen. Der Arbeitsbereich im Hauptinterface wird sich auch ändern.

[Diameter] (Durchmesser): Der Durchmesser der Teile.

**[Step per rotate]** (Schritt pro Drehung): Die Anzahl der Impulse, die einer Drehung des Werkstücks entspricht.

Die Funktion erleichtert dem Benutzer den Wechsel der Teile und Werkstücke verschiedener Größe einer ähnlichen Art. Wenn der Unterschied zwischen den Größen des Werkstücks ziemlich groß ist, ist es empfohlen, den Schritt des Motors direkt zu ändern.

Bei der Drehgravierung wird anstelle der Y-Achse die Drehachse benutzt.

#### 4.9.3 Einstellung der Zuführung

Um die Zuführung zu benutzen, müssen Sie zuerst diese Funktion aktivieren.

Nach der Einstellung der Zuführungsparameter wird die Welle eine bestimmte Zuführungslänge des Materials zuführen, und danach wird der Vorgang wiederholt, bis die Anzahl der Vorgänge der Anzahl der Zuführung gleicht.

Wenn die Maschine über keine Zuführungsvorrichtungen verfügt, wird das Zuführungsverbot aktiviert.

#### 4.9.4 Optimierung des Spielausgleichs

Wenn in der Maschine ein Spiel entsteht (z.B. Verschieben der Dichtung beim Schneiden der Grafik), kann diese Option gewählt werden.

#### 4.10 Einstellungen der Schichten

Klicken Sie zweimal auf die Liste in der Schicht, um die Schicht zu edieren und ein Dialogfenster der Schichtparameter erscheint. Die Schichtparameter teilen sich in zwei Gruppen; die eine sind die allgemeinen Schichtparameter, wie die zwei Arten der Bearbeitung der Schichten; diese Parameter sind aktiviert. Die andere Gruppe sind besondere Schichtparameter und sie ändern sich mit der Art der Bearbeitung.

|                  | Layer:     |       |          |       |         |  |
|------------------|------------|-------|----------|-------|---------|--|
| Is Output:       |            |       | 95       |       |         |  |
| Speed(mm/s):     |            |       | 00       |       | Default |  |
| If Blowing:      |            | Yes 💌 |          |       | Advance |  |
| Processing Mode: |            |       | ut       |       |         |  |
| 1                | Min Power  | (%)   | ) Max Po | wer(% | (6)     |  |
| Laser1:          | 30         |       | 30       |       | Defaul  |  |
| Laser2: 30       |            | 30    |          | -     |         |  |
|                  |            |       |          |       |         |  |
|                  | Seal       | 0     | )        |       | mm      |  |
| O                | pen Delay: | 0     | )        |       | ms      |  |
| d                | ose Delay: | C     | )        |       | ms      |  |
|                  |            | ſ     | Advanc   | e     |         |  |
|                  |            | -     |          | -     |         |  |

#### 4.10.1 Einstellung der allgemeinen Schichtparameter

| Is Output:<br>Speed(mm/s): |           | Yes         | •        |         |
|----------------------------|-----------|-------------|----------|---------|
|                            |           | 100         | Default  |         |
| If Blowing:                |           | Yes         |          |         |
| Processing Mode:           |           | Cut         | Advance. |         |
| r                          | Min Power | (%) Max Pow | er(°     | %)      |
| Laser1:                    | 30        | 30          |          | Default |
| Laser2:                    | 30        | 30          |          |         |

Layer (Schicht): Die Software benutzt Schichten, um zwischen den Parametern der Bearbeitung einer Grafik mit verschiedenen Schichten zu unterscheiden. Die Scanverfahren, die Anzahl der Bitmaps in derselben Schicht, die gesamte Ausgabe als Bild. Wenn Sie die ganze Bitmap abtrennen wollen, kann die Bitmap in verschiedene Schichten eingeteilt werden.

**Is Output** (Ist-Ausgabe): Es gibt zwei Optionen: Ja und Nein. Wählen Sie Ja, und die entsprechende Schicht wird zur Bearbeitung exportiert; Wählen Sie Nein, und die entsprechende Schicht wird zur Bearbeitung nicht exportiert. Speed (Geschwindigkeit): Die Geschwindigkeit der Laserbearbeitung.

Hinsichtlich der Schnittgeschwindigkeit bietet die Bearbeitung bei einer niedrigeren Geschwindigkeit ein besseres Ergebnis – der Schnittweg ist glatter. Je höher die Geschwindigkeit, desto schlimmer das Ergebnis der Bearbeitung;

Beim Abtasten: Je langsamer bei konstanter Energie, desto tiefer das Bild, die Streifen werden dicker und die Auflösung wird entsprechend reduziert. Je schneller der Scanvorgang bei der gleichen Energie, desto geringer die Tiefe und höher die Verzerrung der Details.

Bei der Punktbearbeitung ist die Geschwindigkeit der Luftbewegung die größte Änderung.

Wenn Sie "default" (standardmäßig) wählen, entspricht die tatsächliche Geschwindigkeit der auf dem Bedienfeld eingestellten Geschwindigkeit.

**Is blowing** (Blasen): Wenn die Maschine mit einem Lüfter ausgestattet ist und der Lüfter aktiviert und "Ja" gewählt wurde, wird der Lüfter bei der Bearbeitung der Schicht betätigt. Wenn der Lüfter nicht aktiviert ist, ist es ohne Bedeutung, ob Sie "Ja" oder "Nein" wählen.

**Processing mode** (Bearbeitungsmodus): Es bestimmt, wie eine bestimmte Schicht bearbeitet wird.

Wenn Sie eine Vektorschicht (Farbschicht) wählen, gibt es drei Optionen: Laserscannen, Laserschneiden und Laserpunkten;

Wenn Sie die Bitmapschicht (BMP-Schicht) wählen, gibt es nur eine Option: Laserscannen.

**Laser1, Laser2**: Das Lasersignal des Einweg- oder Doppelweg-Laserausgangs. Wenn die Maschine nur einen Laserkopf hat, ist die Option des Doppelweg-Laserausgangs ohne Bedeutung.

**Min power, Max power** (Mindest-/Höchstleistung): Der Leistungsbereich ist 0-100, was die Laserintensität bedeutet. Je höher der Wert, desto stärker der Laser, und je niedriger der Wert, desto schwächer der Laser.

Bei den verschiedenen Bearbeitungsarten ist die Bedeutung unterschiedlich.

Beim Schneiden wird die eigentliche Leistung der Schnittgeschwindigkeit angepasst. Die Geschwindigkeit bei der geringen Energie ist auch gering, und bei einer hohen Geschwindigkeit ist die Energie auch hoch, damit die Energie gleichmäßig während des ganzen Schneidevorgangs verteilt wird. Daher liegt die Mindestgeschwindigkeit entsprechend der Mindestleistung normalerweise bei 0. Aber wenn Sie die Mindestgeschwindigkeit gleich der Startgeschwindigkeit einstellen, entspricht die Höchstleistung der Schichtgeschwindigkeit.

#### Einstellung der richtigen Mindest- und Höchstleistung

Wenn der Laser während des ganzen Vorgangs zu stark ist, sollen Sie die Mindestund Höchstleistung niedriger einstellen, ansonsten stellen Sie sie höher;

Wenn der Laser an manchen Stellen während des Vorgangs zu schwach ist, sollen Sie die Höchstleistung höher einstellen;

Wenn der Laser an manchen Stellen während des Vorgangs zu stark ist, sollen Sie die Mindestleistung niedriger einstellen.

Wenn er durchschneidet, kann die Mindest- und Höchstleistung ohne einen wesentlichen Unterschied genauso eingestellt werden.

Beim Abtasten, beim allgemeinen Abtasten, müssen die Mindest- und Höchstleistung konstant bleiben. Beim Winkelschneiden wird die Mindestleistung auf der Spitze der Neigung eingesetzt und die Höchstleistung am deren Fuß.

Wenn die Mindestleistung bei der höchsten Teilbreite zu niedrig ist, ist die Auflösung der Details auch zu niedrig.

Wenn die Mindestleistung zu hoch ist, ist die Neigung nicht scharf genug markiert.

![](_page_57_Figure_3.jpeg)

Beim Laserpunkten können die Mindest- und Höchstleistung gleich eingestellt werden.

Wenn Sie "default" (standardmäßig) wählen, entspricht die tatsächliche Leistung der auf dem Bedienpanel eingestellten Leistung.

Klicken Sie auf "Advanced" (Fortgeschritten), dann können Sie auch andere Schichtparameter einstellen.

| Other layer parameters          | × |
|---------------------------------|---|
| Enable pen up and down          |   |
| Pen down:                       |   |
| 0 mm Read                       |   |
| Pen up:                         |   |
| 0 mm Read                       |   |
| Speed(mm/s):                    |   |
| Point                           |   |
| Dot interval(s)                 |   |
| Enable Laser1     Enable Laser2 |   |
| Ok Cancel                       |   |

Pen Up und Down (Abstandhalter heben und senken):

Wenn die Maschine einer Hebevorrichtung ausgestattet wurde und verschiedener Tischhöhen für die Bearbeitung bedarf, können Sie die Funktion Pen up und down benutzen.

Das ist die Höhe des Tisches für die Bearbeitung, bei der der Laserkopf das Werkstück nicht stört. Wenn der Abstandhalter (Pen) nicht bestätigt, dass der Laserkopf das Werkstück nicht stört, können Sie die eingestellte Position des Abstandhalters nicht weiter heben.

Verfahren:

- 1> Enable pen up und down (Abstandhalter heben und senken aktivieren).
- 2> Die Position "pen down" (Abstandhalter unten): Stellen Sie manuell mit den Tasten auf dem Bedienfeld die Höhe des Tisches für die Bearbeitung der Grafik (Bearbeitungsebene) und den Fokus ein. Dann können Sie mit der Taste "read" (lesen) die Position pen down einstellen.
- 3> Die Position "pen up" (Abstandhalter oben): Stellen Sie manuell mit den Tasten auf dem Bedienfeld die Höhe des Tisches ein, bewegen Sie den Laserkopf, um zu prüfen, dass er auf der richtigen Höhe über dem Werkstück ist und bewegen Sie den Laserkopf mit der Taste auf dem Bedienfeld, um zu prüfen, dass keine Störung besteht. Dann klicken Sie auf "read" (lesen) und stellen Sie die Position pen up.

Dot (Punkt):

Diese Funktion bezieht sich spezifisch auf die Punkt-zeichnenden Werkzeuge zum Zeichnen von Mustern, oder für die aus einer dxf-Datei importierten Punkt-Muster. Unabhängig von der aktuellen Art der Bearbeitung der Schichten, d.h., ob die aktuelle Schicht geschnitten oder gescannt wird, ist die Pixelgrafik des Punkt-auf-Punkt-Modus immer Ausgabe.

Die Geschwindigkeit eines Punktes ist die Geschwindigkeit der Schicht, und die Energie eines Punktes ist die Höchstenergie der Schicht.

#### Enable laser (Laser aktivieren):

Wenn die Maschine mit zwei Lasern ausgestattet ist, gibt es unter normalen Bedingungen zwei gleichzeitige Ausgaben.

Benutzer können jedoch die Laser so aktivieren, dass sie bis zum Ende nicht Ausgaben sind.

| yer Paramete                                                            | T                                                |                      | Layer Pa                      | ramete                                                  | r                         |                               |
|-------------------------------------------------------------------------|--------------------------------------------------|----------------------|-------------------------------|---------------------------------------------------------|---------------------------|-------------------------------|
| Layer:<br>Is Output:<br>Speed(mm/s):<br>If Blowing:<br>Processing Mode: | Yes  Too  Yes  Yes  Yes  Yes  Yes  Yes  Yes  Yes | Default              | Is<br>Spee<br>If<br>Processir | Layer:<br>; Output:<br>d(mm/s):<br>Blowing:<br>ng Mode: | Yes<br>100<br>Yes<br>Scap |                               |
| Min Power                                                               | (%) Max Power(                                   | %)                   | Laser1:                       | Min Power                                               | (%) Max Po                | wer(%)                        |
| Laser2: 30                                                              | 30                                               |                      | Laser2:                       | 30                                                      | 30                        |                               |
| Negative Eng                                                            | rave Optimi                                      | zed Scan<br>t direct | Neg<br>Ran                    | ative Eng<br>np Effect                                  | rave 0                    | ptimized Scan<br>utput direct |
| Ramp Length:                                                            | 3                                                | mm                   | Ramp I                        | Length:                                                 | 0                         | mm                            |
| Overstriking:                                                           | Un-process 🔻                                     |                      | Overs                         | striking:                                               | Un-process                | -                             |
|                                                                         | X swing                                          |                      | Scar                          | Mode:                                                   | X_swing                   | *                             |
| Scan Mode:                                                              |                                                  |                      |                               |                                                         |                           |                               |

Das linke Dialogfenster dient zur Einstellung der Parameter für Vektorscannen, das rechte Dialogfenster – der Parameter für Bitmap-Scannen.

Das Scannen der Vektordaten unterstützt die nicht Negative Engrave (negative Gravierung), Optimized Scan (optimiertes Abtasten), Output direct (direkte Ausgabe).

**Negative engrave** (negative Gravierung): Wenn Sie *Negative engraving* nicht wählen, werden die schwarzen Punkte, die quer durch die Bitmap laufen, den Laser widerspiegeln und die weißen Punkte, die quer durch die Bitmap laufen, werden es nicht tun. Wenn Sie Negative engraving wählen, werden die weißen Punkte, die quer durch die Bitmap laufen, den Laser widerspiegeln und die schwarzen Punkte, die quer durch die Bitmap laufen, werden es nicht tun.

**Optimized scan** (optimiertes Abtasten): Wenn Sie *Optimized scan* wählen, wird es die Benutzereinstellungen des *Scanning interval* (Scanabstand) automatisch optimieren und dadurch auch den Scanergebnis verbessern. Sonst sollte man die Benutzereinstellung von *Scanning interval* wählen. Im Allgemeinen wählt man Optimized scanning.

**Output direct** (direkte Ausgabe): Auf einer Graustufen-Bitmap, Graustufen-Grafik für die tatsächliche Ausgabe, wo tiefe und nicht tiefe Farbe den Laser widerspiegelt.

**Ramp effect** (Rampeneffekt): Wenn Sie Ramp effect wählen, kann es den Umriss der gescannten Figur als eine Rampe darstellen, um einen soliden Effekt zu erlangen.

**Overstriking** (Überschreiben): Umfasst Un-process (Rückbearbeiten), Intaglio und Rilievi. Normalerweise wird Un-process gewählt.

Scan-Schriftart ist die Schriftart, die ein Teil des Gescannten ist, also der Tiefdruck der Schriftart.

Das Rilievi ist der untere Teil des Gescannten.

**Hinweis**: Wählen Sie ramp effect, stellen Sie die Schriftart fettgedruckt und nicht bearbeitet ein. Sonst wird das den Rampeneffekt beeinflussen.

Font intaglio (Tiefdruck der Schriftart): Der Text hat keinen Rand. Nur der Text soll gescannt werden:

Font rilievi (Rilievi der Schriftart): Der Text hat einen Rahmen, der eine zu scannende

Figur bildet: Welcome

**Scan modes** (Abtastenmodi): X\_unilateralism, X\_swing, Y\_unilateralism und Y\_swing. X\_unilateralism: Der Laserkopf tastet die Figuren hin und her auf einer Ebene ab, aber der Laser wird nur in eine Richtung emittiert. Z.B. der Laserkopf emittiert Laser beim Abtasten von rechts nach links, aber bei der Bewegung von links nach rechts wird kein Laser emittiert. X\_swing (X\_Schwung): Der Laserkopf emittiert Laser und scannt Figuren hin und her horizontal.

Y\_unilateralism (Y\_Einseitig): Der Laserkopf scannt Figuren hin und her vertikal, aber der Laser wird nur in eine Richtung emittiert. Z.B. der Laserkopf emittiert den Laser beim Scannen von oben nach unten, aber es wird kein Laser beim Scannen von unten nach oben emittiert.

Y\_swing (Y\_Schwung): Der Laserkopf emittiert Laser und scannt Figuren hin und her vertikal.

Hinweis: Normalerweise wird der Abtastenmodus X\_swing gewählt.

**Interval** (Abstand): Der Abstand zwischen der aktuellen Zeile und der nächsten Zeile, die durch den Laserkopf gescannt wird. Je kleiner der Abstand, desto dunkler die gescannten Figuren; Sonst sind sie heller.

Empfehlung: 1. Abstand beim Abtasten unter 0.1mm für die Vektorschicht (Farbschicht) im Allgemeinen einstellen. 2. Abstand beim Abtasten über 0.1mm für die Bitmap-Schicht (BMP-Schicht) im Allgemeinen einstellen, und dann die Mindest- und die Höchstleistung sollen angepasst werden, um den besten Ergebnis zu erreichen.

#### Layer Parameter Layer: Is Output: -Yes 100 Speed(mm/s): Default If Blowing: Yes \* Processing Mode: Cut -Advance... Die Schnittdichtung nicht geschlossen und bei der Grafik scheint es, dass sie geschlossen Min Power(%) Max Power(%) ist. Sie können ausgleichen, indem Sie die Dichtung schließen, aber wenn die Dichtung falsch liegt, können Sie nicht ausgleichen, Sie Laser1: 30 30 Default können das Spiel ausgleichen wie in 4.9.5, oder die Benutzerparameter im Backlash Laser2: 30 30 compensation (Spielausgleich) benutzen. Seal: 0 mm Open Delay: 0 ms Verzögerung der Öffnung Close Delay: 0 ms Verzögerung des Abschlusses Advance... Ok. Cancel

#### 4.10.3 Einstellung der Laser-Schnittparameter

Wenn sie die Breite der Spalte ausgleichen, können sie den Abstand zwischen der Grafik und der tatsächlichen Ausgangsgrafik nach Laserschneiden ausgleichen.

Es wirkt für eine geschlossene Grafik.

**Direction** (Richtung): Der Richtungsausgleich wird wie erforderlich eingestellt, wie z.B. beim Schneiden eines Kreises, wenn Sie das Schneiden des Kreises nach unten erhalten wollen, sollen Sie den Richtungsausgleich einstellen; Wenn Sie das Loch erhalten wollen, sollen Sie den Ausgleich für die Innenrichtung ausgleichen.

Sew Breite (Nahtbreite): Es ist die Breite des Lasers.

| Enable sew compense | ation  |    |
|---------------------|--------|----|
| Direction:          | Inward |    |
| Sew width           | 0.1    | mm |

## 4.10.4 Einstellung der Leser-Punktparameter

| Layer Par  | amete      | r      |            | E       | 3                                                                                   |
|------------|------------|--------|------------|---------|-------------------------------------------------------------------------------------|
|            | Layer:     |        |            |         |                                                                                     |
| Is         | Output:    | Yes    |            |         |                                                                                     |
| Speed      | (mm/s):    | 100    |            | Default |                                                                                     |
| IF E       | Blowing:   | Yes    | +          |         |                                                                                     |
| Processing | g Mode:    | Dot    | -          | Advance | ]                                                                                   |
| м          | in Power   | (%) Ma | ax Power(* | %)      |                                                                                     |
| Laser1:    | 30         | 3      | 0          | Default |                                                                                     |
| Laser2:    | 30         | 3      | 0          |         | Die Zeit für das Emittieren des                                                     |
|            | Dot time   | . 0.1  |            | 5       | des Vorgangs. Je höher der Wert,<br>desto dunkler der Punkt; sonst ist<br>er heller |
| Dol        | t interval | : 5    |            | mn      | Der Abstand zwischen den Punkten                                                    |
| D          | ot length  | ; 0    |            | mn      |                                                                                     |
|            |            |        | enter dot  |         | Die Punktlänge für das Schneiden einer Strichlinie                                  |
|            |            |        |            |         | • Nur ein Punkt in der Mitte                                                        |
|            | Ok         |        | Cance      | 1       |                                                                                     |